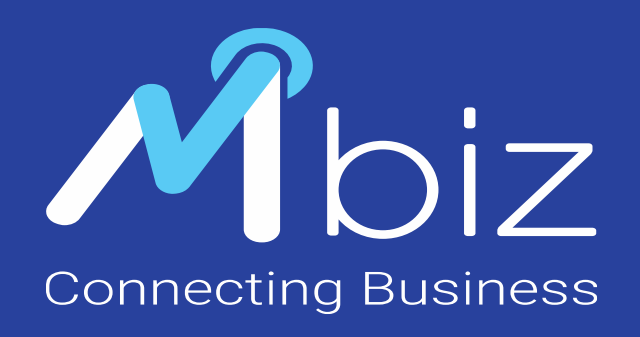

Mbizmarket Vendor Training Material

Transaksi

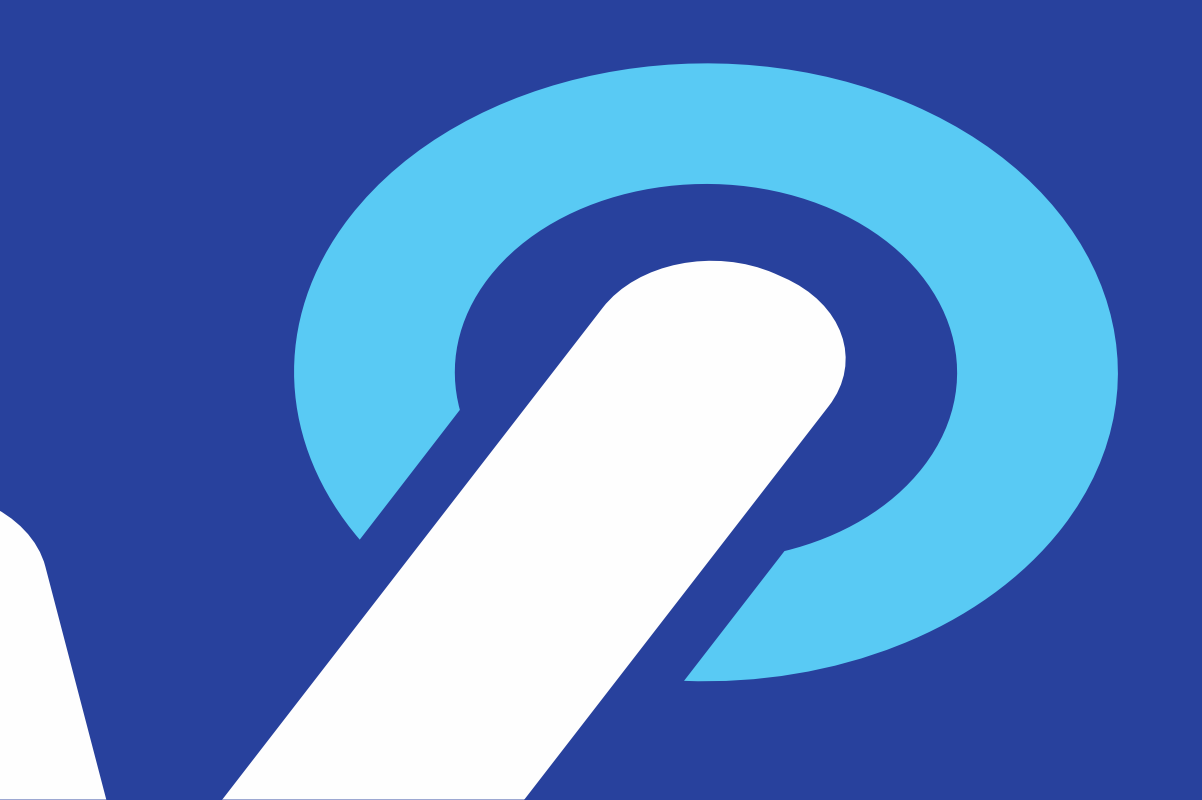

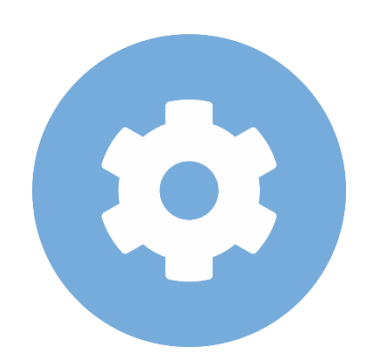

#### Pejabat Pengadaan Memesan Produk

#### 

#### Mbizmarket

Selamat Datang di Mbizmarket! Temukan penawaran terbaik untuk seluruh kebutuhan Anda!

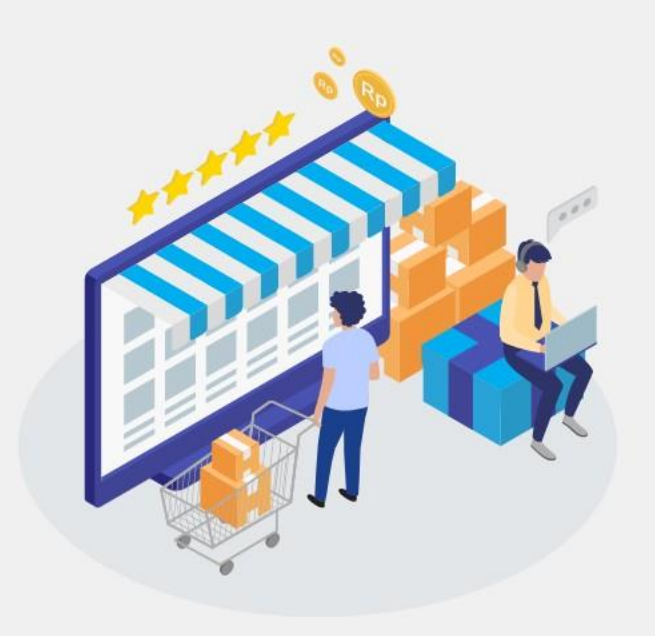

| Masuk dengan menggu             | unakan:            |                     |                 |                                                   |
|---------------------------------|--------------------|---------------------|-----------------|---------------------------------------------------|
|                                 | G Google           | Facebook            |                 |                                                   |
| atau dengan email yan           | g telah terdaftar: |                     |                 |                                                   |
| Email*<br>Masukkan Email a      |                    |                     | 1.              | Masukan Alamat Email Anda yang<br>Sudah Terdaftar |
| Kata Sandi*<br>Masukkan Kata Si | andi               |                     | Ø               | 2. Masukan Kata Sandi dan Klik                    |
| Ingat saya                      |                    |                     | Lupa kata sandi | Masuk                                             |
|                                 | Ма                 | isuk                |                 |                                                   |
|                                 | Belum memiliki aki | un? Daftar sekarang |                 |                                                   |

# Login Sebagai Pejabat Pengadaan

Copyright mbizmarket.co.id © 2020. All rights reserved.

目:

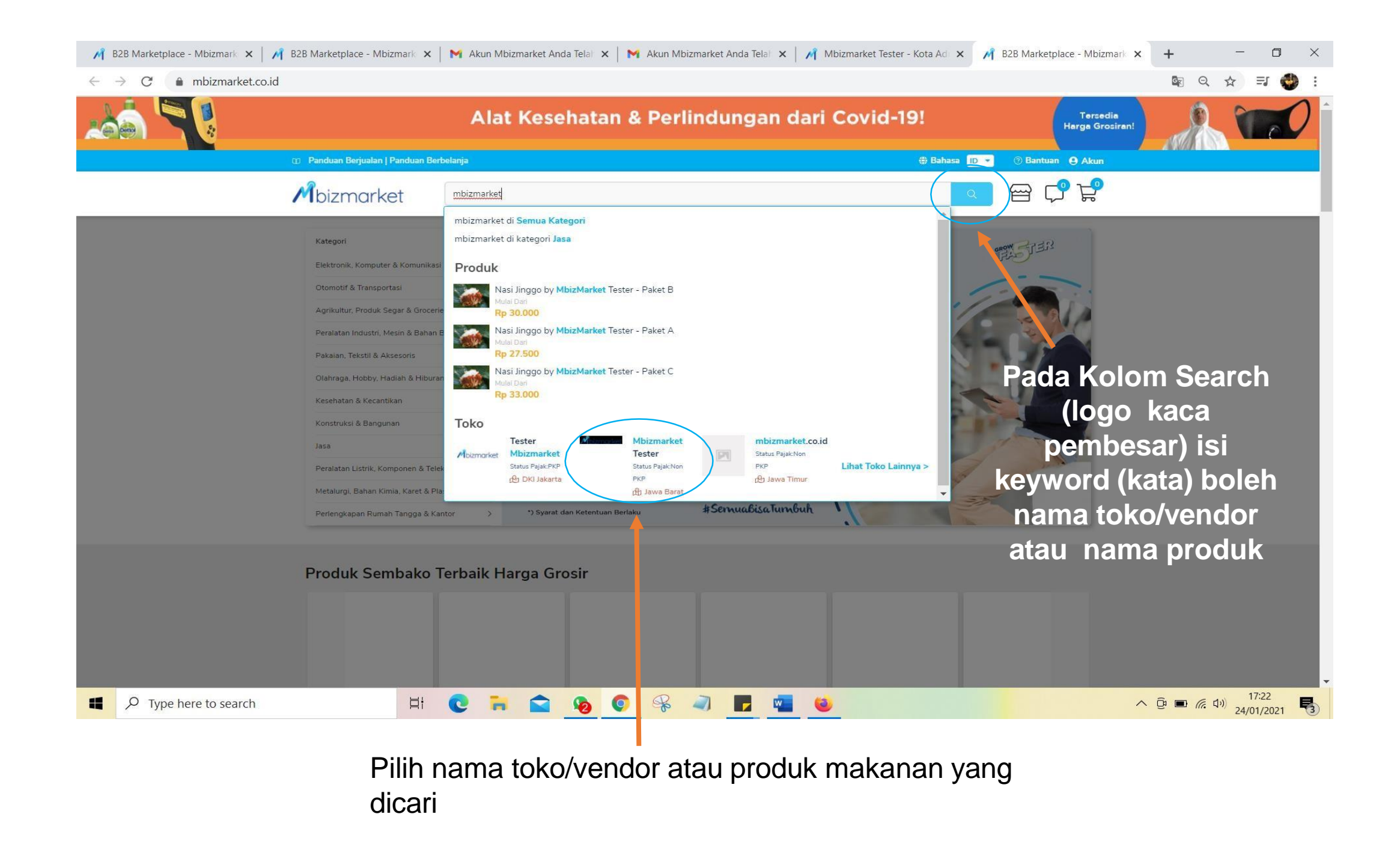

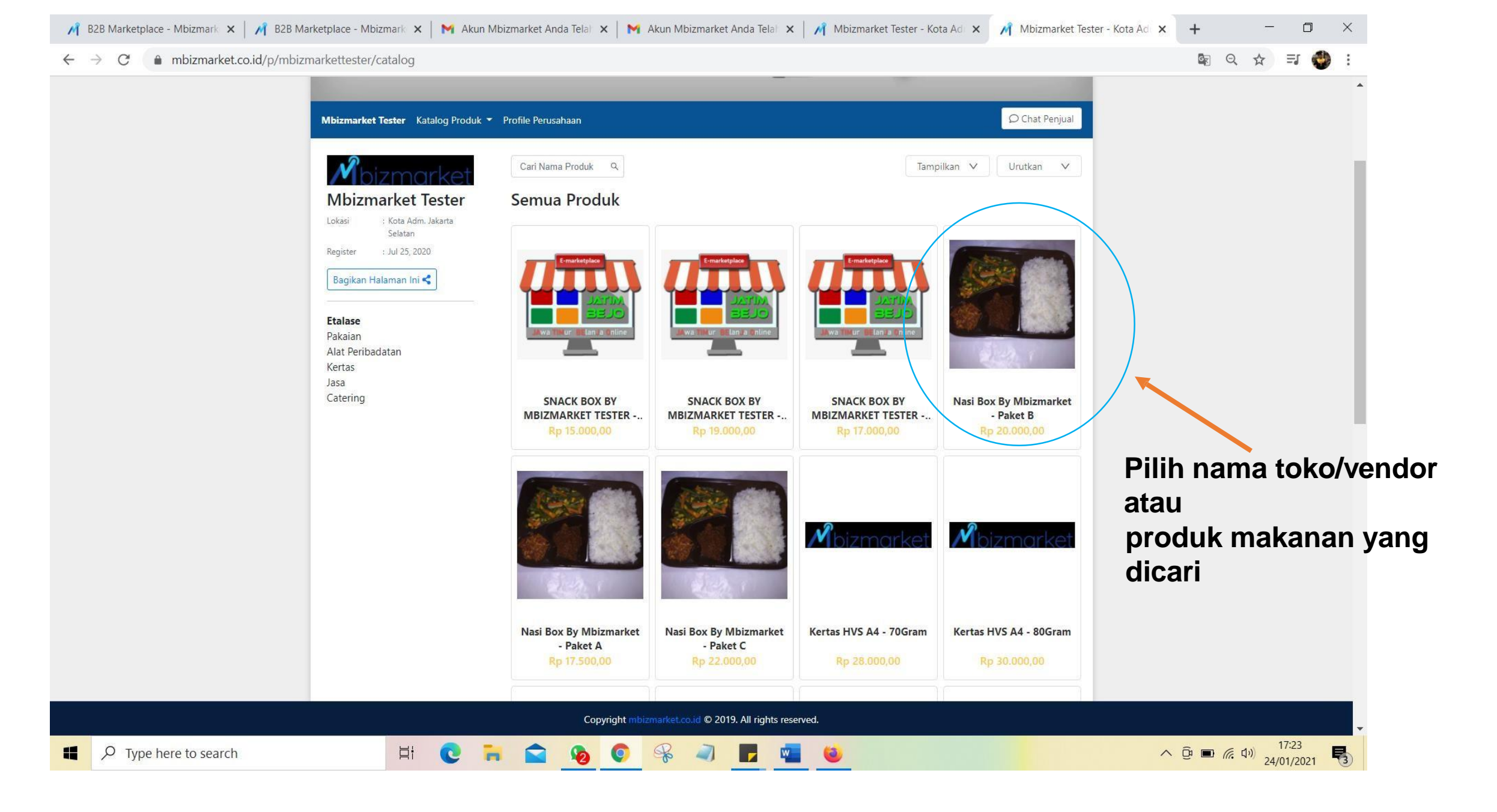

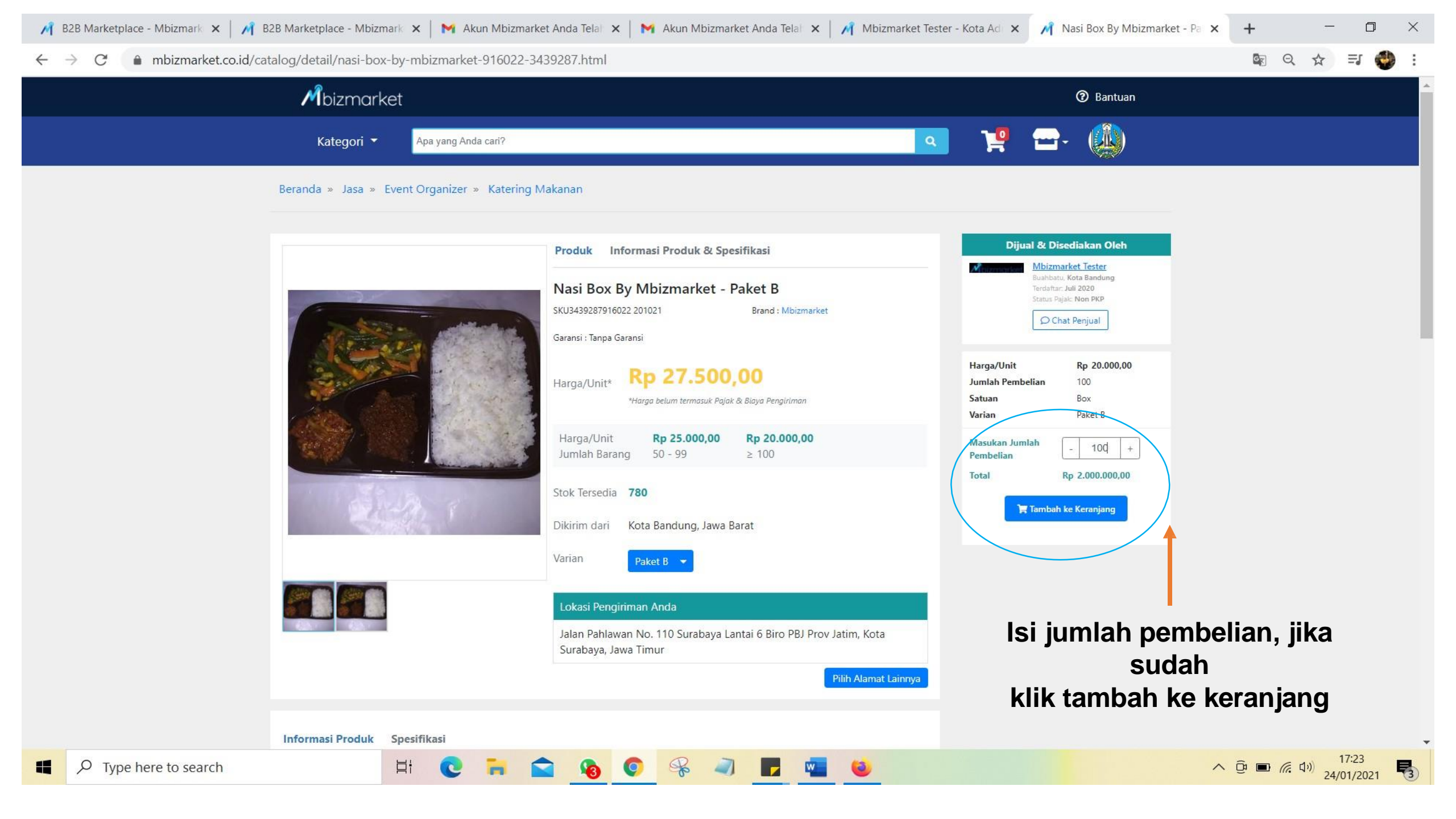

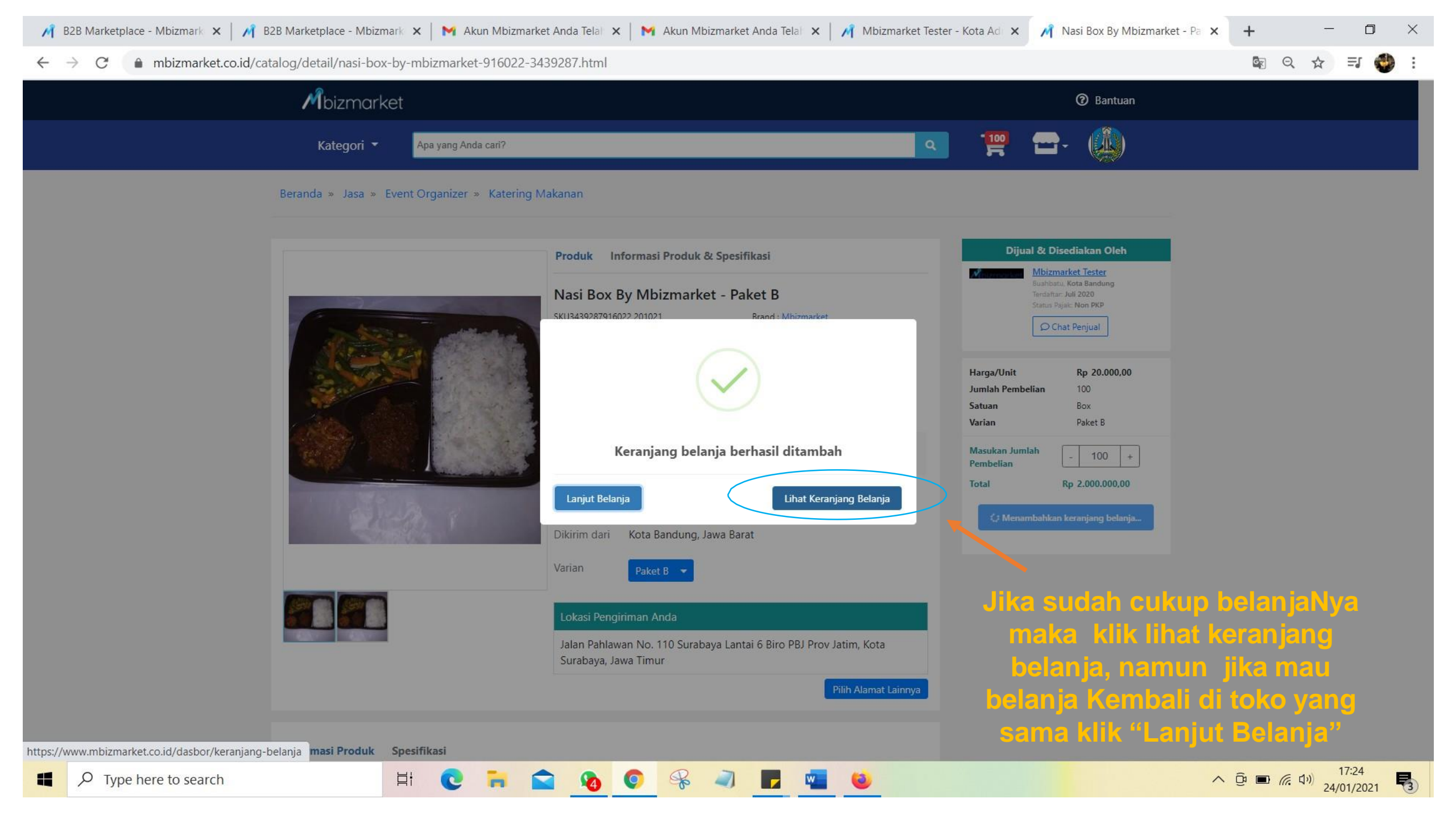

| d DDD Marketelace Mhizmarket S                            | DDD Marketelace - Mhirmarket S 🖌 🔛      | Aluun Mikirmaddat Anda Talah Dil 🗙 📃 M Aluun Mikirmadda   | st Anda Talah Dili 🗙 🔐 Caluci Tatal | Demandram Online IV y L - O Y                                                                                         |                               |
|-----------------------------------------------------------|-----------------------------------------|-----------------------------------------------------------|-------------------------------------|----------------------------------------------------------------------------------------------------|-------------------------------|
| $\leftarrow \rightarrow C \qquad \text{mbizmarket co id}$ | /dashor/keraniang-belania/membuat-rfg/2 |                                                           |                                     |                                                                                                    |                               |
| Mbizmarket                                                | Kategori  Apa yang Anda cari?           |                                                           |                                     | Q Q ™ ™ ₩ Q ·                                                                                                    |                               |
| ٨                                                         | 🚷 Beranda / Keranjang Belanja / Form    | RFQ                                                       |                                     |                                                                                                    |                               |
| Latihan (tester) Biro PBJ Prov Jatim                      | Form RFQ                                |                                                           |                                     |                                                                                                    |                               |
| Edit Data Perusahaan Pembeli Penjual                      | Penjual<br>Status Paiak                 | Mbizmarket Tester<br>Non PKP (Pengusaha tidak kena Paiak) | Untuk Keperluan                     | Latihan Rapat Jatim Bejo                                                                                              | Isi keperluan pesan makanan   |
| 🕰 Dasbor                                                  | No. Quotation<br>Status                 | -                                                         | Alamat Pengiriman                   | Jalan Pahlawan No. 110 Surabaya Lantai 6 Biro PBJ Prov Jatim,<br>Bubutan, Kota Surabaya, Jawa Timur, INDONESIA, 60213 | untuk kegialan apa            |
| 🔈 Manajemen Chat 🗸                                        | Waktu Transaksi                         | Minggu, 24 Januari 2021 17:19 WIB                         |                                     |                                                                                                    |                               |
| Chat                                                      | Pemohon                                 | Nanda PS (Pejabat Pengadaan)                              |                                     | Ganti Alamat                                                                                                    |                               |
| 🚳 Transaksi Y                                             | Departemen Pemohon                      | Bagian Pembinaan Biro PBJ Prov Jatim                      | Alamat Tagihan *                    | Jalan Pahlawan No. 110 Surabaya Lantai 6 Biro PBJ Prov Jatim,<br>Bubutan Kota Surabaya Jawa Timur INDONESIA 60213     |                               |
| Penawaran                                                 |                                         |                                                           |                                     |                                                                                                    |                               |
| Persetujuan Pembeli<br>Pesanan                            |                                         |                                                           |                                     | Pilih Alamat                                                                                                    |                               |
| lagihan                                                   |                                         |                                                           | Nama Penerima *                     | Nanda PS PPKom                                                                                                    |                               |
| Rekening Bank                                             |                                         |                                                           | No. Telp Penerima *                 | 082131384756                                                                                                    | lsi dengan free ongkir. sudah |
| Budget                                                    |                                         |                                                           | Catatan Untuk Penjual               | free ongkir                                                                                                    | termasuk pajak, dan waktu     |
| 📕 Perusahaan 🖌                                            |                                         |                                                           |                                     | harga sudah termasuk pajak pph23                                                                                      | dikirim hari/tanggal dan jam  |
| Profil Perusahaan                                         |                                         |                                                           |                                     |                                                                                                    |                               |
| Dokumen Perusahaan<br>Departemen                          |                                         |                                                           | Tipe Pembayaran *                   | Term of Payment                                                                                                    | Pilih CBD atau TOP            |
| ▲ Manajemen User Y                                        |                                         |                                                           |                                     | 30 Hari                                                                                                    |                               |
| Akun Pengguna                                             |                                         |                                                           |                                     | *Tipe Pembayaran TOP anda akan menyertakan kelengkapan dokumen pada                                                   |                               |
| User Pemohon                                              |                                         |                                                           |                                     | kepada Penjuai                                                                                                    |                               |
| User Penyetuju Kategori<br>User Penyetuju Departemen      | An Deventory Dollar                     |                                                           |                                     |                                                                                                    | Jika TOP pilih berapa lama    |
| User E-Procurement                                        | Atur Persentase Pajak                   |                                                           | -                                   | - 17:21 _                                                                                                    | TOP berlangsung               |
| Type here to search                                       | li 🕐 🖡                                  | = 🔄 💫 💽 🛠 🔍 🗖                                             | <b>•</b>                            | ∧ D = ( , 4) 24/01/2021                                                                                               |                               |

| 🎢 B2B Marketplace - Mbizmarket S 🗙 🛛                         | N B2B Marketpl   | ace - Mbizmarket S 🗙 📔 M Akun Mbizmarket A                  | Anda Telah Dit | 🗙   M Akun | Mbizmarket Anda Telah Dib    | 🗙 📝 Solusi Total Pengadaa                         | an Online, N 🗙 🕂                                           |                                                     | - 0 ×                                    |
|--------------------------------------------------------------|------------------|-------------------------------------------------------------|----------------|------------|------------------------------|---------------------------------------------------|------------------------------------------------------------|-----------------------------------------------------|------------------------------------------|
| $\leftrightarrow$ $\rightarrow$ C $(a$ mbizmarket.co.id/     | 'dasbor/keranjan | g-belanja/membuat-rfq/22651                                 |                |            |                              |                                                   |                                                            | E Q                                                 | ☆ ⊒ 🔮 :                                  |
| Mbizmarket                                                   | Kategori 🔻       | Apa yang Anda cari?                                         |                |            |                              |                                                   | ٩                                                          | <b>9</b> - 🏋 🎹                                      | <b>⊡</b> - 0- Î                          |
|                                                              | 🖌 Beranda /      | / Keranjang Belanja / Form RFQ                              |                |            |                              |                                                   |                                                            |                                                     |                                          |
| Latihan (tester) Biro PBJ Prov Jatim<br>Edit Data Perusahaan |                  | Atur Keseluruhan                                            |                |            |                              |                                                   |                                                            |                                                     |                                          |
| Pembeli Penjual                                              |                  | Mengatur PPN & PPh pada bagian subtotal                     |                |            |                              | <ul> <li>Mengatur PPN &amp; PPh pada n</li> </ul> | nasing-masing barang                                       |                                                     |                                          |
| Dasbor                                                       | NO.              | PRODUK                                                      | NAMA<br>BUDGET | KUANTITAS  | HARGA SATUAN                 | PAJAK                                             | (                                                          | TOTAL HA                                            | RGA                                      |
| Manajemen Chat ~<br>Chat                                     | 1                | SKU3439287916022 201021<br>Nasi Box By Mbizmarket - Paket B |                | 100        | Rp. 20.000,00                | PPN V 0                                           | 0 %                                                        | Rp.                                                 | 2.000.000,00                             |
| 🕲 Transaksi Y                                                |                  |                                                             |                |            |                              | PPh O                                             | 2 %                                                        | Rp.                                                 | 0<br>(40.000,00)                         |
| Permintaan<br>Penawaran                                      | 2                | SKU3439282916022 201021                                     |                | 10         | Rp. 25.000,00                |                                                   |                                                            | Rp.                                                 | 250.000,00                               |
| Persetujuan Pembeli<br>Pesanan                               |                  | Nasi Box By Mbizmarket - Paket A                            |                |            |                              | PPN V                                             | 0 %                                                        | Rp.                                                 | 0                                        |
| Tagihan                                                      |                  |                                                             |                |            |                              |                                                   |                                                            | Kp.<br>Pengiriman dari lokasi u                     | (5.000,00)                               |
| Rekening Bank                                                |                  |                                                             |                |            |                              |                                                   |                                                            |                                                     | billion for building                     |
| Budget                                                       |                  |                                                             |                |            | Sub Tot                      | al                                                | Rp.                                                        |                                                     | 2.250.000,00                             |
| Profil Perusahaan                                            |                  | Atur Paiak                                                  |                |            | PPN                          |                                                   | % Rp.                                                      |                                                     | 0 (45.000.00)                            |
| Dokumen Perusanaan<br>Departemen                             | jik              | a memang ada pa                                             | ajak           |            | TOTAL                        |                                                   | Rp.                                                        |                                                     | 2.205.000,00                             |
| Akun Pengguna                                                | -                |                                                             | -              |            |                              |                                                   |                                                            |                                                     |                                          |
| User Pemohon                                                 |                  |                                                             |                | *          | Total Harga di atas belum te | ermasuk biaya pengiriman. Biaya<br>*Untuk pe      | Pengiriman akan dikonfirma<br>embelian produk dari Penjual | si oleh penjual setelah Q<br>Non PKP tidak akan dik | luotation dipenuhi.<br>enakan biaya PPN. |
| User Penyetuju Kategori<br>User Penyetuju Departemen         |                  |                                                             |                |            |                              |                                                   |                                                            | Memb                                                | uat Permintaan RFQ                       |
| Type here to search                                          |                  | H C 🖬 😭 🤤                                                   | 0              | ₽ J        | <b>F</b> 🖷 😆                 |                                                   |                                                            | <u>∧ @ ■ <i>@</i> /</u>                             | 17:21<br>24/01/2021                      |

Jika telah yakin semua benar, maka klik membuat permintaan RFQ, dan tunggu Penjual menerima pesanan

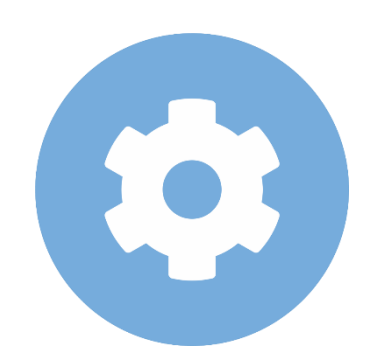

#### **Penjual Menerima Pesanan**

#### 

#### Mbizmarket

Selamat Datang di Mbizmarket! Temukan penawaran terbaik untuk seluruh kebutuhan Anda!

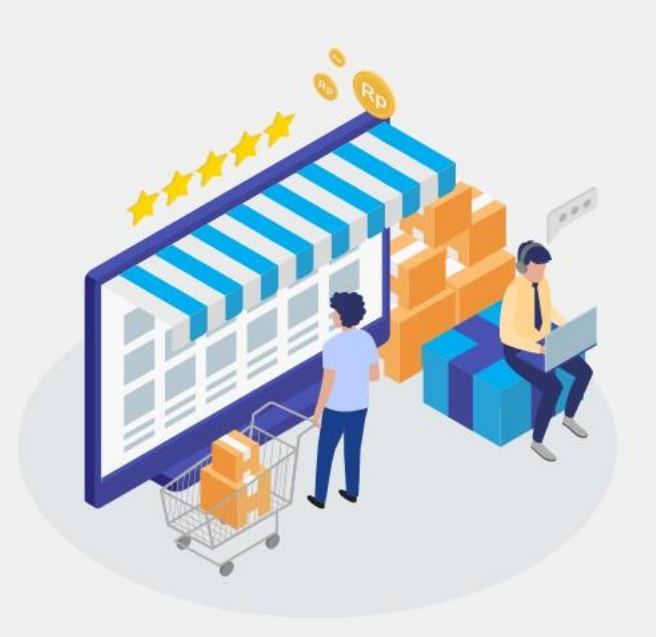

| Masuk dengan menggunakan:<br>G Google f Facebook |                                                                       |
|--------------------------------------------------|-----------------------------------------------------------------------|
| atau dengan email yang telah terdaftar:          |                                                                       |
| Email*<br>Masukkan Email anda                    | <ol> <li>Masukan Alamat Email Anda yan<br/>Sudah Terdaftar</li> </ol> |
| (ata Sandi*                                      | 2 Magukan Kata Candi dan Ki                                           |
| Ingat saya                                       | Lupa kata sandi?                                                      |
| Masuk                                            |                                                                       |
| Belum memiliki akun? Daftar sekarang             |                                                                       |

# Login Sebagai Penjual

Copyright mbizmarket.co.id © 2020. All rights reserved.

₿ł

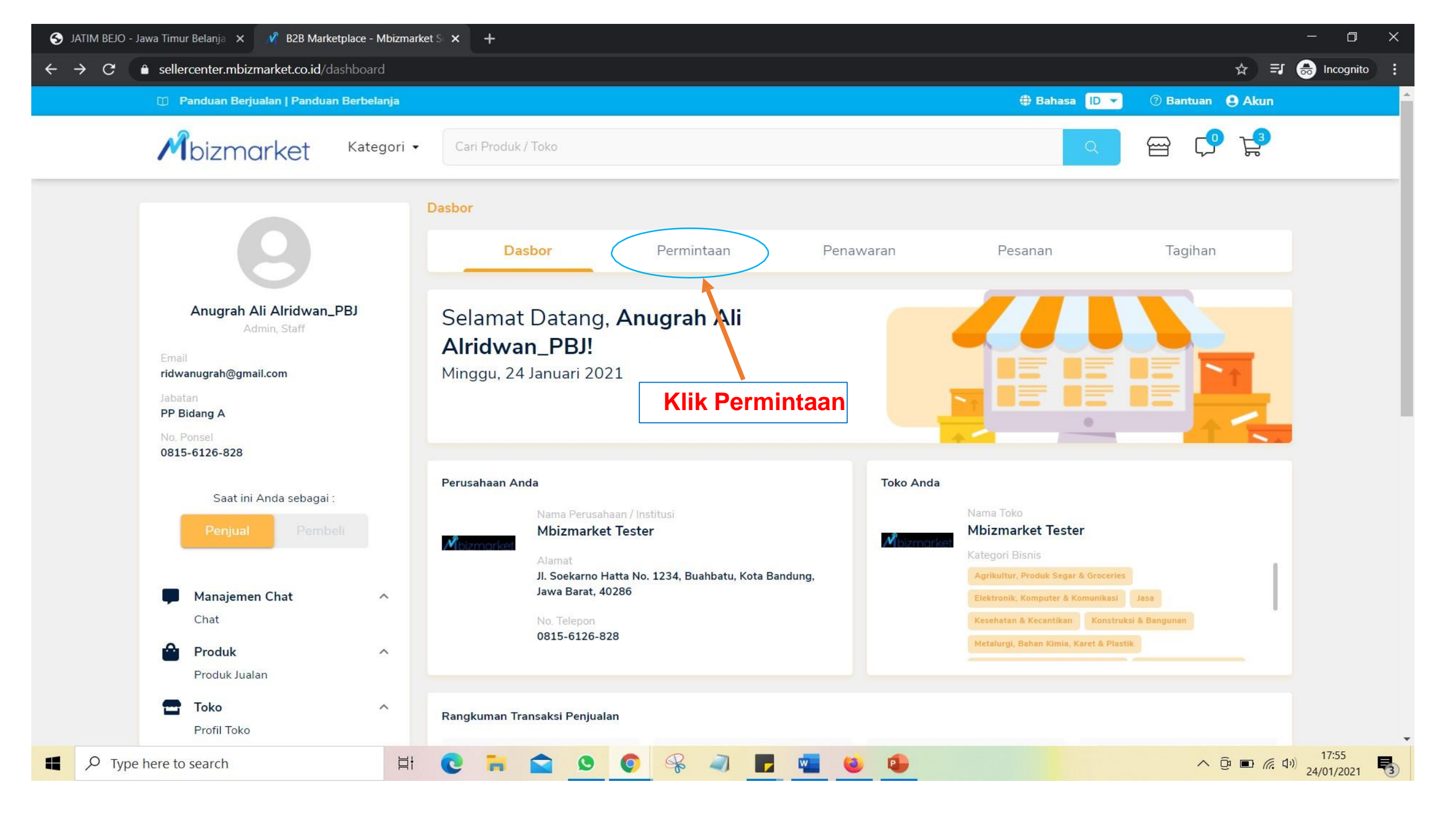

| JATIM BEJO - Jawa Timur Belanja 🗙                                  | 🕺 Solusi Total Pengadaan Online | , M × +                   |                                           |           |       |                    |               |                                                      |                                  | 5            |                  | <                              |
|--------------------------------------------------------------------|---------------------------------|---------------------------|-------------------------------------------|-----------|-------|--------------------|---------------|------------------------------------------------------|----------------------------------|--------------|------------------|--------------------------------|
| $\leftrightarrow$ $\rightarrow$ C $\triangleq$ sellercenter.mbizma | arket.co.id/transaction/rfq     |                           |                                           |           |       |                    |               |                                                      | \$<br>\$                         | ☆ 👶          | Incognito        |                                |
| Mbizmarket                                                         | Kategori 👻 🧛 ya                 | ng Anda cari?             |                                           |           |       |                    | ٩             | ? -                                                  | 7 3                              |              | <b>9</b> -       |                                |
|                                                                    | \land Beranda / Transak         |                           |                                           |           |       |                    |               |                                                      |                                  |              |                  |                                |
| Mbizmarket Tester                                                  | RFQ                             |                           |                                           |           |       |                    |               |                                                      |                                  |              |                  |                                |
| Edit Data Perusahaan<br>Pembeli Penjual                            | 🛗 Tanggal RFQ Dibua             | t 🔹 Cari No. RFQ          | Car                                       | i         |       |                    |               |                                                      |                                  |              |                  | Cari warna aranga              |
| A Dasbor                                                           | Semua Status                    | Menunggu Konfirmasi Penji | Quotation Terbuat                         | Dibatalk  | an C  | itolak Kedaluwarsa |               |                                                      |                                  |              |                  | dengan keterangan<br>"menunggu |
| Manajemen Chat 🗸                                                   |                                 |                           |                                           |           | Total |                    |               |                                                      |                                  |              |                  | konfirmasi                     |
| Chat                                                               | No. RFQ                         | Tanggal RFQ Dibuat        | Pembeli                                   | Kuantitas | SKU   | Total Transaksi    | Status        | RFQ                                                  |                                  |              | Aksi             | penjual"                       |
| i⊗i Transaksi ∽<br>Permintaan<br>Penawaran                         | RFQ-56674-210124-1              | 24 Januari 2021           | Latihan (tester) Biro PBJ<br>Prov Jatim   | 110       | 2     | Rp. 2.205.000,00   | N<br>Batas Ko | l <mark>enunggu Kor</mark><br>nfirmasi RFQ: <b>2</b> | ıfirmasi Penju<br>7 Januari 2021 | al           | ∎ ←              | Klik Tombol Aksi               |
| Pesanan<br>Tagihan                                                 | RFQ-52507-210122-1              | 22 Januari 2021           | CV Camilan Ringan<br>Surabaya ( Tester )  | 90        | 1     | Rp. 2.425.500,00   |               | Quotatio                                             | n Terbuat                        |              |                  |                                |
|                                                                    | RFQ-52507-210121-1              | 21 Januari 2021           | CV Camilan Ringan<br>Surabaya ( Tester )  | 130       | 1     | Rp. 2.548.000,00   |               | Quotatio                                             | n Terbuat                        |              |                  |                                |
| 🗃 Toko 🗸<br>Profil Toko                                            | RFQ-52243-210119-1              | 19 Januari 2021           | SEKRETARIAT DINAS<br>KESEHATAN PROV JATIM | 10        | 1     | Rp. 269.500,00     |               | Quotatio                                             | n Terbuat                        |              |                  |                                |
| Pengaturan Etalase<br>Dekorasi Halaman                             | RFQ-52507-210113-2              | 13 Januari 2021           | CV Camilan Ringan<br>Surabaya ( Tester )  | 100       | 1     | Rp. 1.715.000,00   |               | Quotatio                                             | n Terbuat                        |              |                  |                                |
| Perusanaan -                                                       | RFQ-52507-210113-1              | 13 Januari 2021           | CV Camilan Ringan                         | 2         | 1     | Rp. 60.000,00      |               | Quotatio                                             | n Terbuat                        |              |                  | Y                              |
| Type here to search                                                | 曰:                              | 0 🖬 😭 9                   | 9 📀 😪 🥥                                   |           |       |                    |               |                                                      | ^ @ ■                            | (k. (1)) 24/ | 17:58<br>01/2021 |                                |

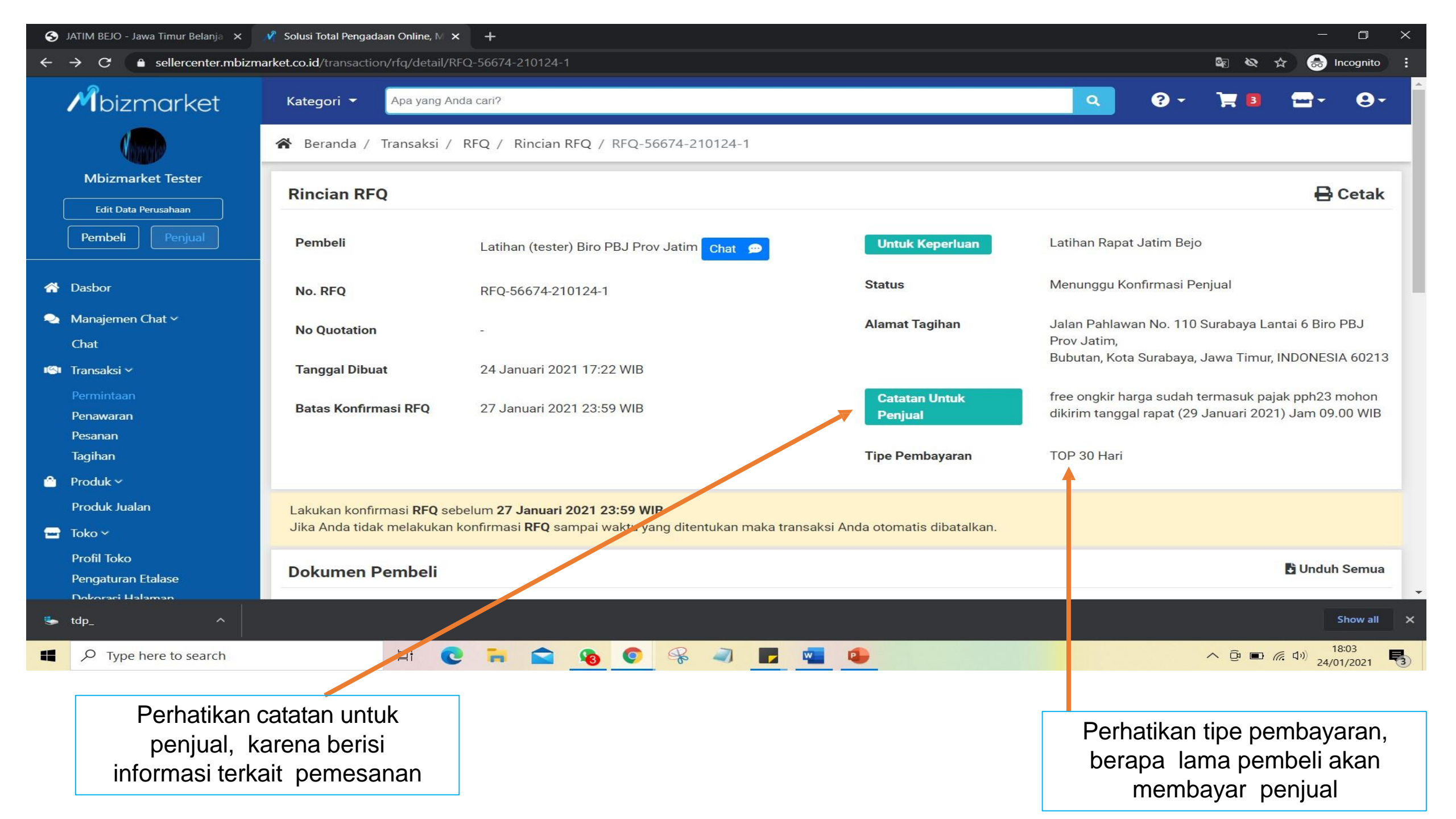

| S JATIM BEJO - Jawa Timur Belanja 🗙                            | 🕴 Solusi Total Pengadaan Onli                   | ne, M × +                                     |                                                        |                                               |                                           |                                                         |                         |                |                         | - 0                           | ×          |           |
|----------------------------------------------------------------|-------------------------------------------------|-----------------------------------------------|--------------------------------------------------------|-----------------------------------------------|-------------------------------------------|---------------------------------------------------------|-------------------------|----------------|-------------------------|-------------------------------|------------|-----------|
| $\leftarrow \rightarrow C$ $\hat{\bullet}$ sellercenter.mbizma | rket.co.id/transaction/rfq/d                    | letail/RFQ-56674-210124-                      |                                                        |                                               |                                           |                                                         |                         | G <sub>E</sub> | Q 🕁 😸                   | Incognito                     | :          |           |
| Mbizmarket                                                     | Kategori 👻 🗛 y                                  | yang Anda cari?                               |                                                        |                                               |                                           |                                                         | ٩                       | 9 - 19         | 3 🔤 •                   | <b>9</b> -                    | •          |           |
| (ling)                                                         | 😭 Beranda / Transa                              | aksi / RFQ / Rincian                          | RFQ / RFQ-56674-2                                      | 10124-1                                       |                                           |                                                         |                         |                | 1                       |                               |            |           |
| Mbizmarket Tester                                              | NO. SKU                                         | DI L                                          | NAMA SKU                                               | STATUS                                        | KUANTITAS                                 | HARGA SATUAN                                            | PAJ                     | к              | TOTAL                   | HARGA                         |            |           |
| Edit Data Perusahaan Pembeli Penjual                           | 1 SKU34392879                                   | 16022 201021                                  | Nasi Box By<br>Mbizmarket - Paket B                    | Menunggu                                      | 100                                       | Rp. 20.000,00                                           | PPN<br>PPh              | 0%<br>2%       | Rp. 2.0<br>Rp.<br>Rp. ( | 000.000,00<br>0<br>40.000,00) |            |           |
| 🏠 Dasbor                                                       | 2 SKU34392829                                   | 16022 201021                                  | Nasi Box By<br>Mbizmarket - Paket A                    | Menunggu                                      | 10                                        | Rp. 25.000,00                                           | PPN<br>PPh              | 0%<br>2%       | Rp. :<br>Rp.<br>Rp.     | 250.000,00<br>0<br>(5.000,00) |            |           |
| Manajemen Chat Y<br>Chat                                       | Alamat Gudang Penjual<br>Alamat Pengiriman ke P | : JI. Soekarno Hat<br>embeli : Jalan Pahlawan | tta No.1235, Buahbatu, Ko<br>No. 110 Surabaya Lantai ( | ta Bandung - Jawa Ba<br>5 Biro PBJ Prov Jatim | arat PIC : Anugrah<br>I, Bubutan, Kota Si | Ali Alridwan ( 081561268)<br>ırabaya - Jawa Timur PIC : | 8 )<br>Nanda PS PPKom ( | 082131384756)  |                         |                               |            |           |
| I Transaksi ∽                                                  |                                                 |                                               |                                                        |                                               |                                           | Sub total                                               | Rp.                     |                | 2.                      | 250.000,00                    |            |           |
| Permintaan<br>Penawaran                                        |                                                 |                                               |                                                        |                                               |                                           | PPN                                                     | Rp.                     |                |                         | 0                             |            |           |
| Pesanan                                                        |                                                 |                                               |                                                        |                                               |                                           | PPh                                                     | Rp.                     |                |                         | (45.000,00)                   |            |           |
| Tagihan                                                        |                                                 |                                               |                                                        |                                               |                                           | TOTAL                                                   | Rp.                     |                | 2.20                    | 5.000,00                      |            |           |
| Produk ~                                                       |                                                 |                                               |                                                        |                                               |                                           |                                                         | ~                       |                | _                       |                               | Jika sudal | n setuju, |
| Produk Jualan                                                  |                                                 |                                               |                                                        |                                               |                                           |                                                         |                         | Kembali        | olak Pr                 | oses RFQ                      | klik prose | s RFQ     |
| Toko 🗸<br>Profil Toko<br>Pengaturan Etalase                    | Timeline                                        |                                               |                                                        |                                               |                                           |                                                         |                         |                |                         |                               |            |           |
| Dokorasi Halaman                                               |                                                 |                                               |                                                        |                                               |                                           |                                                         |                         |                |                         |                               | •          |           |
| tdp^                                                           |                                                 |                                               |                                                        |                                               |                                           |                                                         |                         |                |                         | Show all                      | ×          |           |
| Type here to search                                            | 14                                              | 0 🖬 😭                                         |                                                        | 2                                             | •                                         |                                                         |                         | ^ @            | ■ 億 (1)),               | 18:04                         |            |           |

| 🚱 JATIM BEJO - Jawa Timur Belanja 🗙                              | 🔏 Solusi Total Pengadaan Online, M 🗴           | < +                                                        |                                         |                                                                         | - 0 X                             |                                           |
|------------------------------------------------------------------|------------------------------------------------|------------------------------------------------------------|-----------------------------------------|-------------------------------------------------------------------------|-----------------------------------|-------------------------------------------|
| $\leftrightarrow$ $\rightarrow$ C $\bullet$ sellercenter.mbizm   | narket.co.id/transaction/rfq/confirm,          | /RFQ-56674-210124-1                                        |                                         | \$a Q & ·                                                               | 🖈 💩 Incognito :                   |                                           |
| Mibizmarket                                                      | Kategori 🝷 🛛 Apa yang Anda cari?               |                                                            |                                         | ۹ 0-                                                                    | ₩8 🖽 - Θ- ˆ                       |                                           |
| Mbizmarket Tester                                                | 🖌 🔀 Beranda / Transaksi / RFQ / Rincia         | an RFQ / Konfirmasi RFQ / RFQ-56674-210124-1               |                                         |                                                                         |                                   |                                           |
| Edit Data Perusahaan                                             | Pembeli<br>No. REO                             | Latihan (tester) Biro PBJ Prov Jatim<br>RE0-56674-210124-1 | Tanggal Dibuat<br>Catatan Untuk Pembeli | 24 Januari 2021 17:22 WIB<br>Baik pesanan kami terima sesuai permintaan |                                   | Isi jawaban sesuai                        |
| A Dasbor                                                         | Catatan Untuk Penjual                          | free ongkir harga sudah termasuk pajak pph23 mohon dikirim | Tipe Pembayaran <b>O</b>                | Term of Payment                                                         | 0 Hari                            | permintaan pembeli                        |
| Manajemen Chat ∽<br>Chat                                         |                                                | tanggal rapat (29 Januari 2021) Jam 09.00 WIB              | Estimasi Pengiriman 🖲                   | 1                                                                       |                                   | Jika belum sesuai,                        |
| 📭 Transaksi v<br>Permintaan                                      | Atur Persentase Pajak                          |                                                            |                                         |                                                                         |                                   | boleh merubah sesuai<br>keinginan penjual |
| Penawaran<br>Pesanan<br>Tagihan<br>☆ Produk∵                     | Atur Keseluruhan<br>Mengatur PPN & PPh pada ba | igian subtotal                                             | Atur Satuan     Mengatur PPN & PPh pada | i masing-masing barang                                                  |                                   |                                           |
| Produk Jualan<br>➡ Toko ~                                        |                                                |                                                            |                                         |                                                                         |                                   | lsi 1 hari                                |
| Profil Toko<br>Pengaturan Etalase<br>Dekorasi Halaman Perusahaan | Nasi Box By Mbizmarket - Paket B               | Konfirmasi 🜒                                               | Terima V Pisahkan/Satukan I             | Pengiriman <b>0</b>                                                     | ~                                 |                                           |
| 💶 Keuangan 🛩<br>Rekening Bank                                    | SKU ID                                         | SKU3439287916022 201021                                    | Harga/Unit (Tidak Termasuk Pajak) 0     | Rp. 20.000,00                                                           | Rp. 2.000.000,00                  |                                           |
| Riwayat Pinjaman                                                 |                                                | 100                                                        | PPh 0 0                                 | 2 %                                                                     | нр. 0<br>(40.000,00)              | Penjual boleh<br>merubah pajak            |
| 📭 Manajemen User 🗸<br>Akun Pengguna                              | Nasi Box By Mbizmarket - Paket A               | Konfirmasi                                                 | Terima V Pisahkan/Satukan               | Pengiriman 0 -                                                          | ~                                 | sesuai kondisi real                       |
| Dokumen ¥ Unduhan dokumen                                        | SKU ID                                         | SKU3439282916022 201021                                    | Harga/Unit (Tidak Termasuk Pajak) 🕚     | Rp. 25.000,00                                                           | Rp. 250.000,00                    |                                           |
| tdp_ ^                                                           |                                                |                                                            |                                         |                                                                         | Show all                          |                                           |
| ♥ Type here to search                                            | H 🔇                                            | ) 🖬 😭 🗞 🥥                                                  | F 🖷 🕹                                   | ∧ ĝ ■ ;                                                                 | 信 印約 18:05<br>24/01/2021 <b>局</b> |                                           |

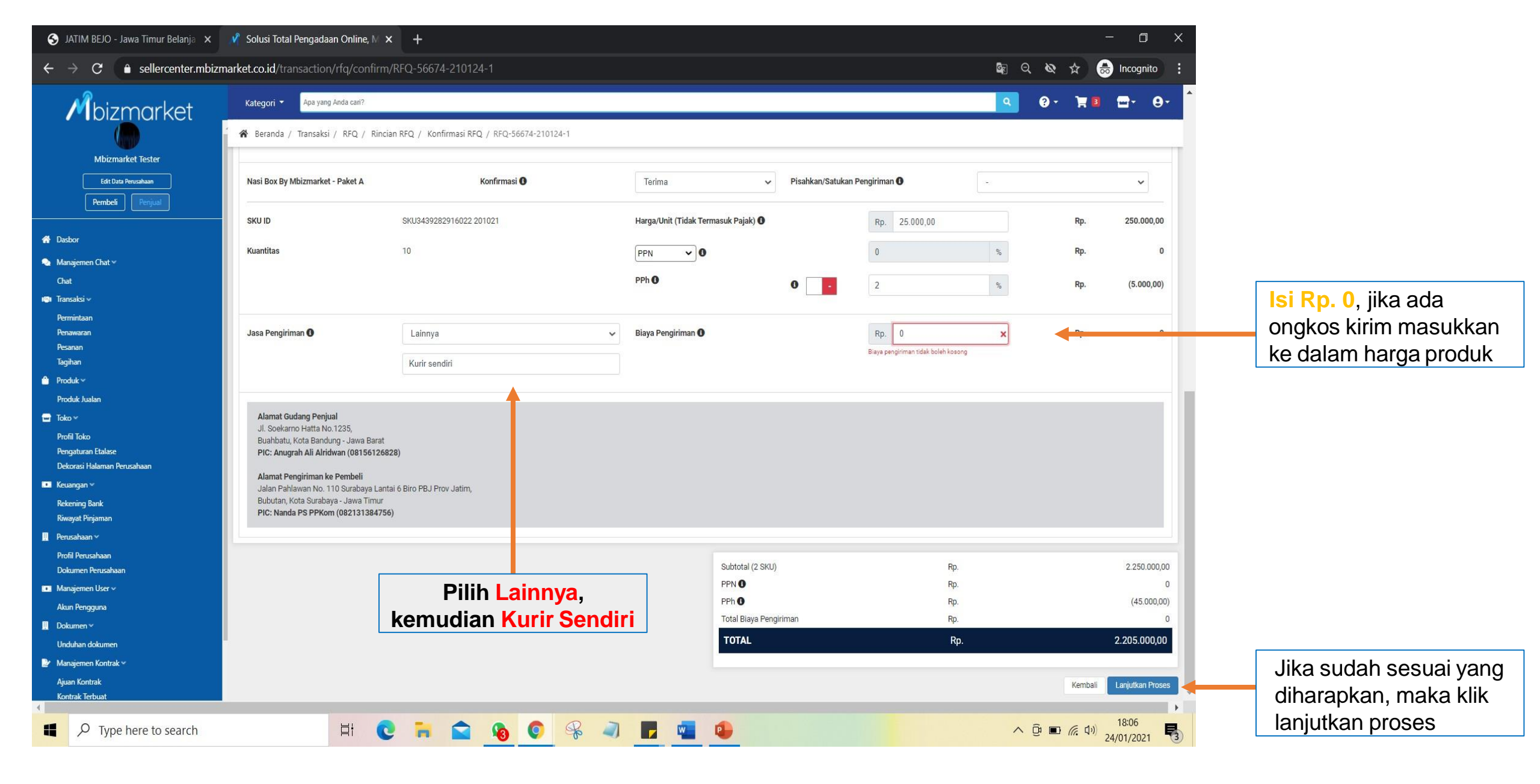

| 🚯 JATIM BEJO - Jawa Timur Belanja 🗙                           | 🖋 Solusi Total Pengadaan Online, M 🗙 🕂                         |                                              |                          |                                   |                                   |                          |                     | - 0 X                             |                        |
|---------------------------------------------------------------|----------------------------------------------------------------|----------------------------------------------|--------------------------|-----------------------------------|-----------------------------------|--------------------------|---------------------|-----------------------------------|------------------------|
| ${f \leftarrow}  ightarrow {f C}$ ${f \ }$ sellercenter.mbizr | market.co.id/transaction/rfq/confirm/RFQ-56674-21              | 0124-1                                       |                          |                                   |                                   |                          | ⊈ <sub>2</sub> Q, X | 🞗 🕁 🌧 Incognito 🗄                 |                        |
| Mbizmarket                                                    | Kategori 🔻 Apa yang Anda cari?                                 |                                              |                          |                                   |                                   |                          | ۹ 9                 | · ` <b>≋</b> ® ⊡• ⊖• <sup>^</sup> |                        |
|                                                               | 🖌 🖌 Beranda / Transaksi / RFQ / Rincian RFQ / Konfirmas        | i RFQ / RFQ-56674-210124-1                   |                          |                                   |                                   |                          |                     |                                   |                        |
| Mbizmarket Tester                                             | Diterima                                                       |                                              |                          |                                   |                                   |                          |                     |                                   |                        |
| Edit Data Perusahaan                                          | Berikut adalah tampilan pratinjau Quotation yang akan Anda ber | ikan kepada Latihan (tester) Biro PBJ Prov 、 | latim                    |                                   |                                   |                          |                     |                                   |                        |
| Pembeli Penjual                                               | Deskripsi                                                      |                                              | Permintaan Awal o        | leh Pembeli                       |                                   | Penawaran yang aka       | Anda Berikan        |                                   |                        |
| A Dasbor                                                      | Nasi Box By Mbizmarket - Paket B<br>SKU ID : SKU34             | 39287916022 201021                           | Total Harga<br>Total PPN | : Rp.<br>: Rp.                    | 2.000.000,00<br>0                 | Total Harga<br>Total PPN | : Rp.<br>: Rp.      | 2.000.000,00<br>0                 |                        |
| 🔕 Manajemen Chat 🛩                                            | Kuantitas : 100                                                |                                              | Total PPh                | : Rp.                             | (40.000,00)                       | Total PPh                | : Rp.               | (40.000,00)                       | Cer ularly semuallya   |
| Chat                                                          | Nasi Box By Mbizmarket - Paket A<br>SKU ID : SKU34             | 39282916022 201021                           | Total Harga<br>Total PPN | : Rp.<br>: Rp.                    | 250.000,00<br>0                   | Total Harga<br>Total PPN | : Rp.<br>: Rp.      | 250.000,00                        |                        |
| Permintaan                                                    | Kuantitas : 10                                                 |                                              | Total PPh                | : Rp.                             | (5.000,00)                        | Total PPh                | : Rp.               | (5.000,00)                        |                        |
| Penawaran                                                     |                                                                |                                              | Biaya Kirim              | : Rp.                             | 0                                 | Biaya Kirim              | : Rp.               | 0                                 |                        |
| Pesanan<br>Tagihan                                            | Alamat Gudang Penjual : Jl. Soekarno H                         | latta No. 1235, Buahbatu, Kota Bandung, Jaw  | a Barat, INDONESIA, 4    | 0286. PIC: Anugrah Ali Al         | lridwan (08156126828)             |                          |                     |                                   |                        |
| 🍵 Produk 🛩                                                    | Alamat Pengiriman ke Pembeli : Jalan Pahlawa                   | n No. 110 Surabaya Lantai 6 Biro PBJ Prov J  | latim, Bubutan, Kota S   | urabaya, Jawa Timur, IND          | ONESIA, 60213. PIC: Nanda PS P    | PKom (082131384756)      |                     |                                   |                        |
| Produk Jualan                                                 | Jasa Pengiriman : Lainnya - Kunr                               | sendiri                                      |                          |                                   |                                   |                          |                     |                                   |                        |
| Toko V<br>Drofi Toko                                          | Ringkasan Pembayaran                                           |                                              |                          |                                   |                                   |                          |                     |                                   |                        |
| Pengaturan Etalase<br>Dekorasi Halaman Perusahaan             | Tipe Pembayaran                                                |                                              | Term of Payment 3        | 0 Hari                            |                                   | Term of Payment 30       | łari                |                                   | Contang kolom          |
| 💶 Keuangan 🛩                                                  | Subtotal                                                       |                                              | Rp.                      |                                   | 2.250.000,00                      | Rp.                      |                     | 2.250.000,00                      |                        |
| Rekening Bank<br>Rivevet Dinjaman                             | PPN                                                            |                                              | Rp.                      |                                   | C                                 | Rp.                      |                     | 0                                 | pernyataan             |
| Perusahaan Y                                                  | PPh                                                            |                                              | Rp.                      |                                   | (45.000,00)                       | Rp.                      |                     | (45.000,00)                       |                        |
| Profil Perusahaan<br>Dokumen Perusahaan                       | Total Biaya Pengiriman                                         |                                              | Rp.                      |                                   | C                                 | Rp.                      |                     | 0                                 |                        |
| 📧 Manajemen User 🗸                                            | TOTAL                                                          |                                              | Rp.                      |                                   | 2.205.000,00                      | Rp.                      |                     | 2.205.000,00                      |                        |
| Akun Pengguna                                                 |                                                                |                                              |                          |                                   |                                   |                          |                     |                                   |                        |
| Dokumen V                                                     | Pastikan nominal Biaya Pengiriman Pujan, gan kuantitas telal   | n sesuai. Jika Penawaran yang Anda berikan   | telah disetujui Pembe    | li, maka nominal harga <b>tid</b> | lak dapat diubah kembali.         |                          |                     |                                   |                        |
| 🦻 Manajemen Kontrak 🗸                                         | 🛛 Dengan ini Saya menyatakan bahwa Saya telah meninjau Quo     | tation yang akan diberikan kepada Pembeli d  | an nominal pajak yan     | g tertera telah mengikuti p       | peraturan perpajakan yang berlaki | l.                       |                     |                                   |                        |
| Ajuan Kontrak<br>Kontrak Terbuat                              |                                                                |                                              |                          |                                   |                                   |                          |                     | Kembali Konfirmasi                | Jika sudah benar, klik |
| ♥ Type here to search                                         | H C 🖬 🕻                                                        | 8 📀 😤 4                                      |                          |                                   |                                   |                          | ∧ ĝ                 | ■ 億 (1)) 18:06 324/01/2021 3      | NUTITITIASI            |

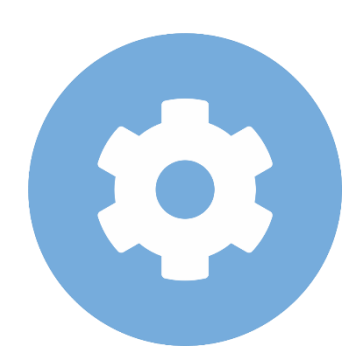

#### Pejabat Pengadaan menerima persetujuaan pembeli

#### 

#### Mbizmarket

Selamat Datang di Mbizmarket! Temukan penawaran terbaik untuk seluruh kebutuhan Anda!

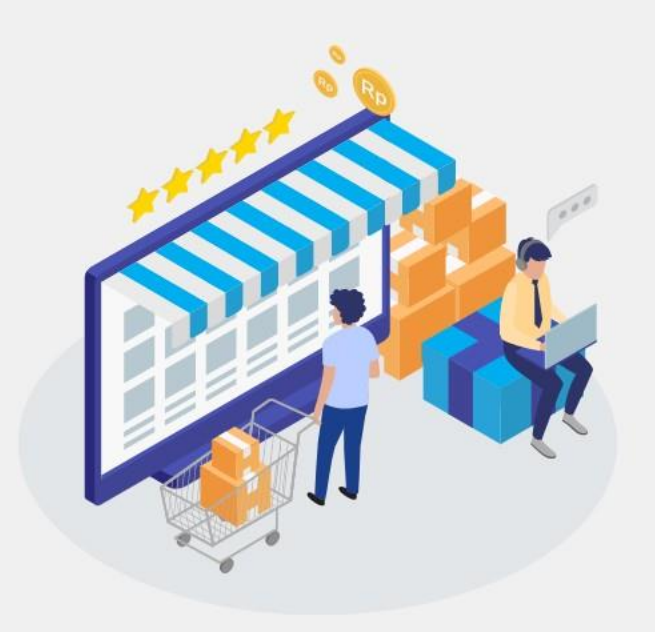

| Masuk dengan menggunakan:               |                                                      |
|-----------------------------------------|------------------------------------------------------|
| G Google F Facebook                     |                                                      |
| atau dengan email yang telah terdaftar: |                                                      |
| Email*<br>Masukkan Email anda           | 1. Masukan Alamat Email Anda yang<br>Sudah Terdaftar |
| Kata Sandi*                             |                                                      |
| Masukkan Kata Sandi                     | 2. Masukan Kata Sandi dan Klik                       |
| Ingat saya                              | Lupa kata sandi?                                     |
| Masuk                                   |                                                      |
| Belum memiliki akun? Daftar sekarang    |                                                      |

# Login Sebagai Pejabat Pengadaan

Copyright mbizmarket.co.id © 2020. All rights reserved.

目:

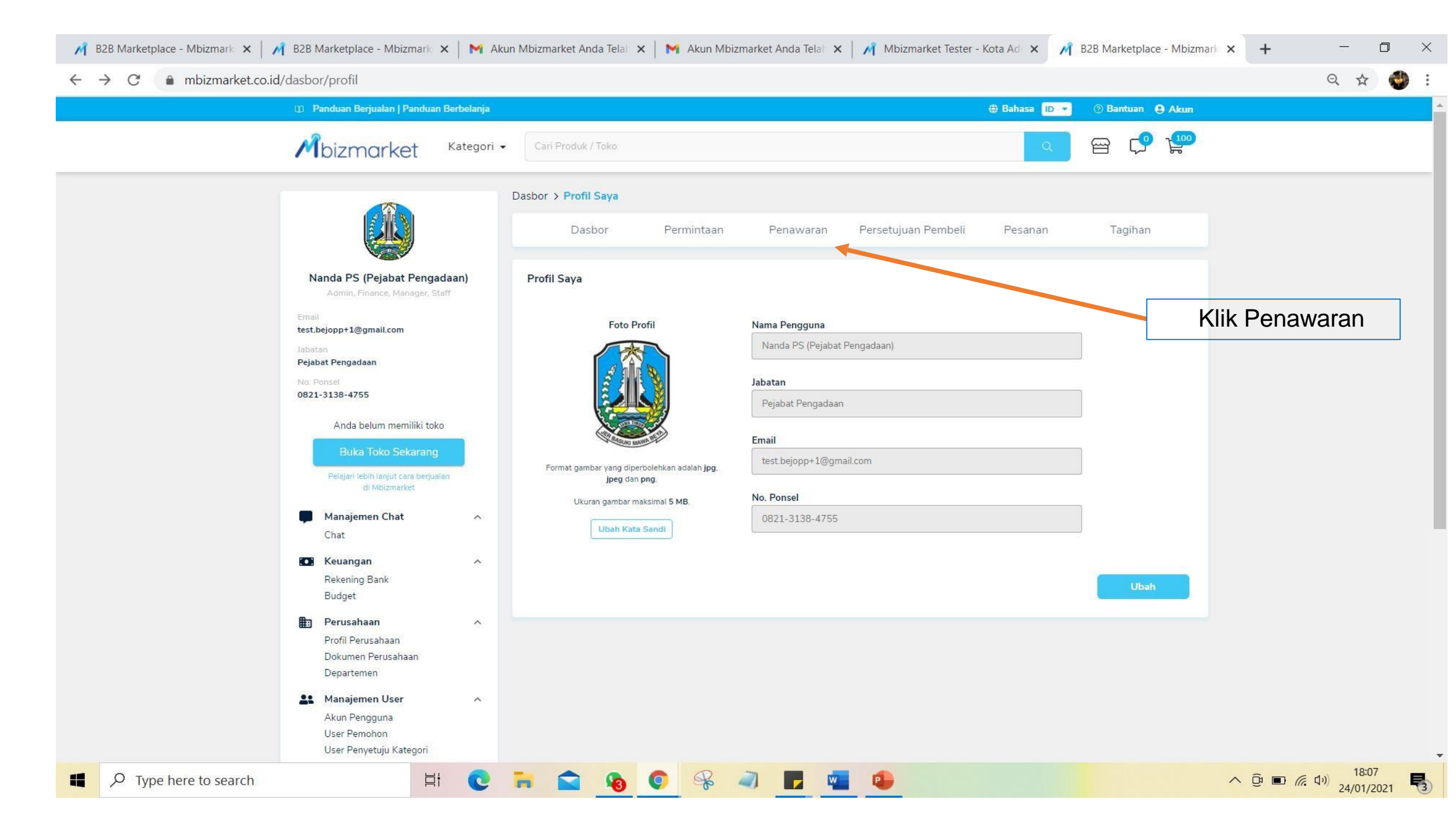

| 🎢 B2B Marketplace - Mbizmark 🗙 🛛 🎢                                                                          | B2B Marketplace - Mbizmark | 🗙 📔 M Akun Mbizmarket Anda Te                      | ela 🗙 📔 附 Akun Mbizmark | et Anda Telal 🗙 📔 🎢 Mb | izmarket Tester - Kota Adi 🗙 | 🕅 Solusi Total Pengadaan Onlin 🗙 🕂 — |                          |  |  |  |  |  |
|----------------------------------------------------------------------------------------------------|----------------------------|----------------------------------------------------|-------------------------|------------------------|------------------------------|--------------------------------------|--------------------------|--|--|--|--|--|
| ← → C 🌲 mbizmarket.co.id/t                                                                                  | transaksi/quotation        |                                                    |                         |                        |                              | Q Q                                  | ☆ 🔮 :                    |  |  |  |  |  |
| Mbizmarket                                                                                                  | Kategori 👻 Apa yan         | Kategori - Apa yang Anda cari?                     |                         |                        |                              |                                      |                          |  |  |  |  |  |
|                                                                                                    | 🖌 🖌 Beranda / Transaks     | si / Quotation                                     |                         |                        |                              |                                      |                          |  |  |  |  |  |
| Latihan (tester) Biro PBJ Prov Jatim                                                                        | Quotation                  |                                                    |                         |                        |                              |                                      | Cari warna arango        |  |  |  |  |  |
| Edit Data Perusahaan Pembeli Penjual                                                                        | 🛱 Tanggal Quotation D      | Tanggal Quotation Dibuat 👻 Cari No. Quotation Cari |                         |                        |                              |                                      |                          |  |  |  |  |  |
| Dasbor                                                                                                    | Semua Status               | Venunggu Persetujuan Pembeli Pr                    | oses Negosiasi Ditolak  | PO Terbuat Kedaluw     | varsa                        |                                      | "menunggu<br>persetujuan |  |  |  |  |  |
| 🍨 Manajemen Chat 🛩                                                                                          | No. Quotation              | Tanggal Quotation Dibuat                           | Pemohon                 | Purchase Request       | Total Transaksi              | Status                               | pembeli"                 |  |  |  |  |  |
| Chat                                                                                                    | QN-56674-210124-1          | 24 Januari 2021                                    | Nanda PS (Pejabat       | Belum Dibuat           | Rp. 2.205.000,00             | Menunggu Persetujuan Pembeli         |                          |  |  |  |  |  |
| 🐵 Transaksi 🛩                                                                                               |                            |                                                    | Pengadaan)              |                        |                              | Batas Membuat PO: 27 Januari 2021    | Klik Tombol Aksi         |  |  |  |  |  |
| Permintaan<br>Penawaran                                                                                     | Menampilkan 1 sampai 1     | dari 1                                             |                         |                        |                              | Sebelumnya                           | Selanjutnya              |  |  |  |  |  |
| Persetujuan Pembeli                                                                                         | inchampinan i sampar i     | uann                                               |                         |                        |                              |                                      |                          |  |  |  |  |  |
| Pesanan<br>Tagihan                                                                                          |                            |                                                    |                         |                        |                              |                                      |                          |  |  |  |  |  |
| 💌 Keuangan 🗸                                                                                                |                            |                                                    |                         |                        |                              |                                      |                          |  |  |  |  |  |
| Rekening Bank<br>Burdget                                                                                    |                            |                                                    |                         |                        |                              |                                      |                          |  |  |  |  |  |
| 📱 Perusahaan 🗸                                                                                              |                            |                                                    |                         |                        |                              |                                      |                          |  |  |  |  |  |
|                                                                                                    |                            |                                                    |                         |                        |                              |                                      |                          |  |  |  |  |  |
| Dokumen Perusahaan                                                                                          |                            |                                                    |                         |                        |                              |                                      |                          |  |  |  |  |  |
| Departemen                                                                                                  |                            |                                                    |                         |                        |                              |                                      |                          |  |  |  |  |  |
| Akun Pengguna<br>User Pemohon<br>User Penyetuju Kategori<br>User Penyetuju Departemen<br>User E-Procurement |                            |                                                    |                         |                        |                              |                                      |                          |  |  |  |  |  |
| Type here to search                                                                                         | Ę                          | ti 💽 🖬 😭 🧣                                         | a 💿 🧣 🥥                 |                        |                              | へ 遼 画 <i>候</i> 印) <sub>24</sub>      | 18:08<br>//01/2021       |  |  |  |  |  |

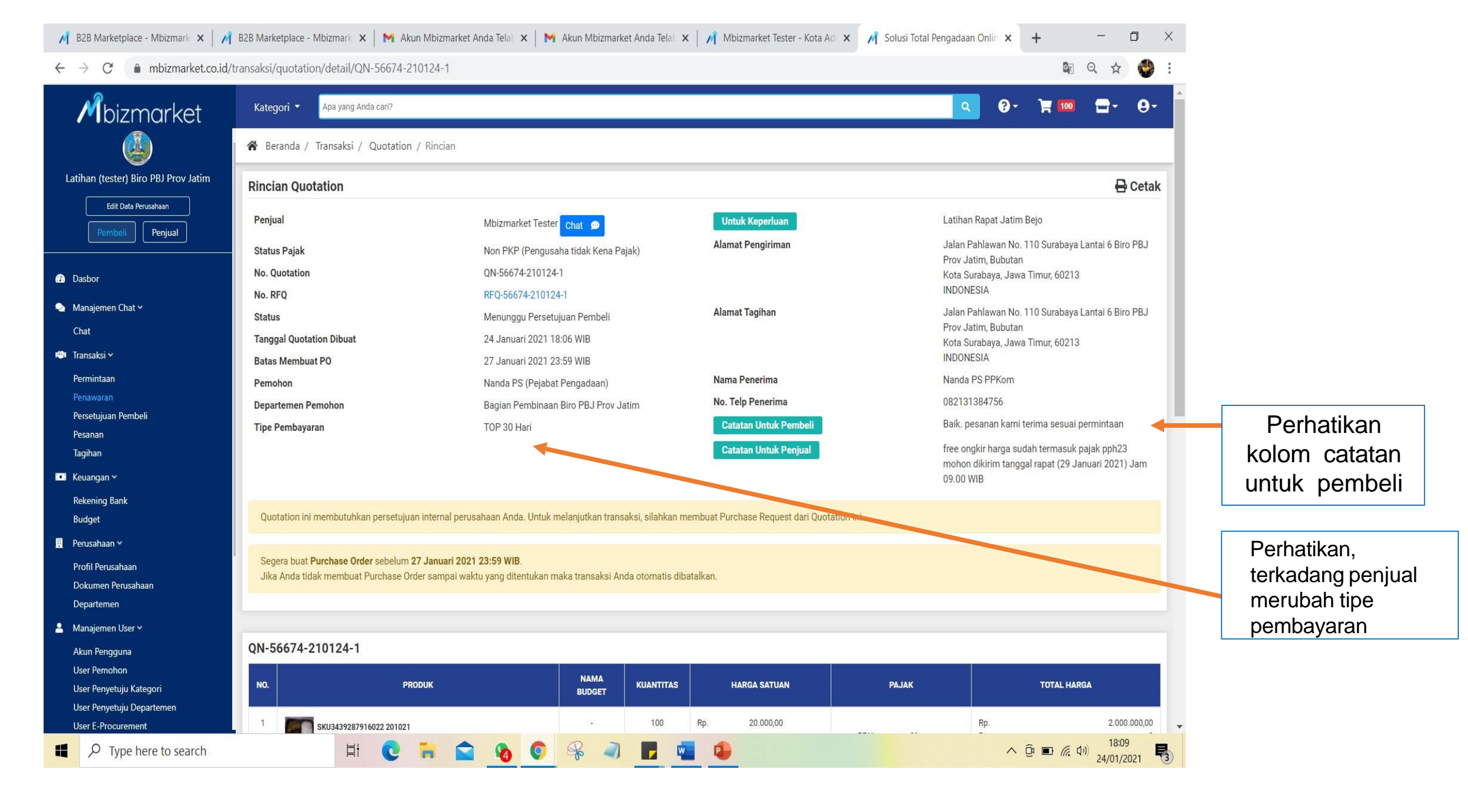

| Mbizmarket                           | Kategori 🝷 Apa yang Anda cari?                                | Kategori 🔹 Apa yang Anda cari? |                |           |     |              |                 |               |                  |                   | )-                                   |      |           |
|--------------------------------------|---------------------------------------------------------------|--------------------------------|----------------|-----------|-----|--------------|-----------------|---------------|------------------|-------------------|--------------------------------------|------|-----------|
|                                      | 倄 Beranda / Transaksi / Quotation / Rind                      | ian                            |                |           |     |              |                 |               |                  |                   |                                      |      |           |
| Latihan (tester) Biro PBJ Prov Jatim | 1                                                             |                                |                |           |     |              |                 |               |                  |                   |                                      |      |           |
| Edit Data Perusahaan                 | ON 56674 010104 1                                             |                                |                |           |     |              |                 |               |                  |                   |                                      |      |           |
| Pembeli Penjual                      | QN-56674-210124-1                                             |                                |                |           |     |              |                 |               |                  |                   |                                      |      |           |
|                                      | NO. PRODUK                                                    |                                | NAMA<br>BUDGET | KUANTITAS |     | HARGA SATUAN |                 | PAJAK         |                  | đ                 | DTAL HARGA                           |      |           |
| Dasbor                               | 1                                                             |                                |                | 100       | Rp. | 20 000 00    |                 |               |                  | Rp.               | 2.000.000                            | DO   |           |
| Manajemen Chat 🗸                     | SKU3439287916022 201021<br>Nasi Box By Mbizmarket - Paket B   |                                |                |           |     | 20.000,00    |                 | PPN C         | %                | Rp.               | (40.000.0                            | 0    |           |
| Chat                                 |                                                               |                                |                |           |     |              |                 |               | .70              | np.               | (40.000,0                            | 0)   |           |
| 🔊 Transaksi 🗸                        | 2 SKU3439282916022 201021<br>Nasi Box By Mbizmarket - Paket A |                                | 1              | 10        | Rp. | 25.000,00    |                 | PPN (         | 1%               | Rp.<br>Rp.        | 250.000,                             | 0    |           |
| Permintaan                           |                                                               |                                |                |           |     |              |                 | PPh 2         | 1%               | Rp.               | (5.000,0                             | 0)   |           |
| Penawaran                            | Jasa Pengiriman: Lainnya - Kurir sendiri                      |                                |                |           |     |              |                 |               |                  | Pengiriman d      | ri lokasi penjual: <b>Kota Bandu</b> | ng   |           |
| Persetujuan Pembeli<br>Pesanan       |                                                               |                                |                |           |     |              |                 |               |                  |                   |                                      |      |           |
| Tagihan                              | 1                                                             |                                |                |           |     | 5            | Sub total       | Rp.           |                  |                   | 2.250.00                             | 0,00 |           |
| 🛛 Keuangan 🗸                         |                                                               |                                |                |           |     | E            | liaya Pengirima | n Rp.         |                  |                   |                                      | 0    |           |
| Rekening Bank                        |                                                               |                                |                |           |     | F            | PPN *           | Rp.           |                  |                   |                                      | 0    |           |
| Budget                               |                                                               |                                |                |           |     | F            | Ph              | Rp.           |                  |                   | (45.000                              | ,00) |           |
| Perusahaan 🗸                         |                                                               |                                |                |           |     |              | TOTAL           | Rp            |                  |                   | 2.205.000,0                          | 00   |           |
| Profil Perusahaan                    |                                                               |                                |                |           |     |              |                 |               | 20               |                   |                                      |      |           |
| Dokumen Perusahaan                   |                                                               |                                |                |           |     |              | *Untuk          | pembelian pro | oduk dari Penjua | l Non PKP tidak a | kan dikenakan biaya PPN              |      |           |
| Departemen                           |                                                               |                                |                |           |     |              |                 |               |                  |                   |                                      |      | Jika      |
| Manajemen User Y                     |                                                               |                                | KIIK           | tolak,    | I   |              |                 | Norma         | Tolak            | Nego Quotation    | Buat Purchase Reque                  | st 🔶 |           |
| Akun Pengguna<br>User Pemohon        |                                                               | ma                             | ka pes         | sanan     | ba  | tal          |                 |               | _                | 1                 |                                      | _    | bu        |
| User Penyetuju Kategori              |                                                               |                                | •              |           |     |              |                 |               |                  |                   |                                      |      | <b>DU</b> |
| User Penvetuiu Denartemen            | Timeline                                                      |                                |                |           |     |              |                 |               |                  |                   |                                      |      |           |

Jika sudah sesuai semua, maka pilih **buat purchase request** 

| M B2B Marketplace - Mbizmark ×   M B2B Marketplace - Mbizmark ×   M Akun Mbizmarket Anda Telal ×   M Akun Mbizmarket Anda Telal ×   M Obizmarket Tester - Kota Ad × M Solusi Total Pengadaan Onlin × | + | -   | ٥ | × |
|----------------------------------------------------------------------------------------------------|---|-----|---|---|
| ← → C  mbizmarket.co.id/transaksi/guotation/detail/ON-56674-210124-1                                                                                                    | G | Q t |   | : |

| Mbizmarket                           | Kategori 🝷 Apa yang Anda cari?                                |                                                                   |              |                            | <u> </u>                | ¥ 🚥 🗖 - (                        |
|--------------------------------------|---------------------------------------------------------------|-------------------------------------------------------------------|--------------|----------------------------|-------------------------|----------------------------------|
|                                      | 🖀 Beranda / Transaksi / Quotation / Rincian                   |                                                                   |              |                            |                         |                                  |
| Latihan (tester) Biro PBJ Prov Jatim | I                                                             |                                                                   |              |                            |                         |                                  |
| Edit Data Perusahaan                 |                                                               |                                                                   |              |                            |                         |                                  |
| Pembeli Penjual                      | QN-56674-210124-1                                             |                                                                   | _            |                            |                         |                                  |
|                                      | NO. PRODUK                                                    |                                                                   | TUAN         | PAJAK                      | т                       | OTAL HARGA                       |
| 2 Dasbor                             |                                                               | (:)                                                               | 0.00         |                            | Ro                      | 2 000 000 00                     |
| 🌯 Manajemen Chat 🗸                   | SKU3439287916022 201021<br>Nasi Box By Mbizmarket - Paket B   |                                                                   | 10,00        | PPN 0%                     | Rp.                     | 2.000.000,00                     |
| Chat                                 |                                                               |                                                                   |              |                            | κµ.                     | (40.000,00)                      |
| 🍽 Transaksi 🖌                        | 2 SKU3439282916022 201021<br>Nasi Box By Mbizmarket - Paket A | Masukkan pesan untuk negosiasi Quotation                          | 0,00         | PPN 0%                     | Rp.<br>Rp.              | 250.000,00<br>0                  |
| Permintaan                           |                                                               | QN-56674-210124-1                                                 |              | PPh 2%                     | Rp.                     | (5.000,00)                       |
| Penawaran<br>Persetujuan Pembeli     | Jasa Pengiriman: Lainnya - Kurir sendiri                      | Tulie posan                                                       | 1            |                            | Pengiriman da           | ari lokasi penjual: Kota Bandung |
| Pesanan                              | 4                                                             | ruis pesai                                                        |              |                            |                         | _                                |
| Tagihan                              |                                                               |                                                                   | Sub total    | Rp.                        |                         | 2.250.000,0                      |
| 🚥 Keuangan 🛩                         |                                                               |                                                                   | Biaya Pengir | r <b>iman</b> Rp.          |                         |                                  |
| Rekening Bank                        |                                                               | Anda dapat melakukan negosiasi terhadap Harga dan Tipe Pembayaran | PPN *        | Rp.                        |                         | (45.000.0                        |
| Perusahaan v                         |                                                               |                                                                   |              | rp.                        |                         | (45.000,0                        |
| Profil Perusahaan                    | 1                                                             | Batal Kirim                                                       | TOTAL        | Rp.                        |                         | 2.205.000,00                     |
| Dokumen Perusahaan                   |                                                               |                                                                   | *[]          | ntuk pembelian produk dari | Peniual Non PKP tidak a | akan dikenakan biaya PPN         |
| Departemen                           |                                                               |                                                                   |              |                            |                         |                                  |
| 💄 🛛 Manajemen User 🗸                 |                                                               |                                                                   |              | Kembali                    | olak Nego Ouotation     | Buat Purchase Request            |
| Akun Pengguna<br>User Pemohon        |                                                               |                                                                   |              |                            |                         |                                  |
| User Penyetuju Kategori              | Timeline                                                      |                                                                   |              |                            |                         |                                  |
| User Penyetuju Departemen            | Timeine                                                       |                                                                   |              |                            |                         |                                  |
| User E-Procurement                   |                                                               |                                                                   |              |                            |                         | 19:00                            |

Jika pilih nego quoatation, maka isikan pesan kepada

penjual kenapa melakukan negosiasi ?

| Mbizmarket                                            | Kategori 👻 Apa yar         | g Anda cari?                                     |                          |                      |                  |                   |                            | ۹ 🙆 -                     | `₩ 🖬 - Θ-                         |
|-------------------------------------------------------|----------------------------|--------------------------------------------------|--------------------------|----------------------|------------------|-------------------|----------------------------|---------------------------|-----------------------------------|
|                                                       | 🖌 Beranda / Transak        | si / Quotation / Rincian                         |                          |                      |                  |                   |                            |                           |                                   |
| Latihan (tester) Biro PBJ Prov Jatim                  | QN-56674-210124            | ·2                                               |                          |                      |                  |                   |                            |                           |                                   |
| Pempeli                                               | NO.                        | PRODUK                                           |                          | NAMA<br>BUDGET       | KUANTITAS        | HARGA SATUAN      | РАЈАК                      |                           | TOTAL HARGA                       |
| Dasbor     Manajemen Chat ~     Chat                  | 1 SKU34392<br>Nasi Box B   | <b>87916022 201021</b><br>y Mbizmarket - Paket B | Catata                   | n Untul              | ( Manajeria      | 10,00             | PPN 0%<br>PPh 2%           | Rp.<br>Rp.<br>Rp.         | 2.000.000,00<br>0<br>(40.000,00)  |
| I®I Transaksi ∽<br>Permintaan                         | 2 SKU34392<br>Nasi Box B   | 82916022 201021<br>y Mbizmarket - Paket A        | Catatan<br>mohon persetu | pembuatan I<br>ijuan | Purchase Request | 10,00             | PPN 0%<br>PPh 2%           | Rp.<br>Rp.<br>Rp.         | 250.000,00<br>0<br>(5.000,00)     |
| Penawaran<br>Persetujuan Pembeli<br>Pesanan           | Jasa Pengiriman: Lainnya - | Kurir sendiri                                    |                          |                      |                  |                   |                            | Pengiriman                | dari lokasi penjual: Kota Bandung |
| Tagihan 🚥 Keuangan 🕶                                  |                            |                                                  |                          |                      |                  | Sub tota Biaya Pe | il Rp.<br>engiriman Rp.    |                           | 2.250.000,00<br>0                 |
| Rekening Bank<br>Budget                               |                            |                                                  | C                        | ancel                | Buat PR          | PPN *<br>PPh      | Rp.<br>Rp.                 |                           | 0<br>(45.000,00)                  |
| 📕 Perusahaan 🗸                                        |                            |                                                  |                          |                      | 1                | тота              | L Rp.                      |                           | 2.205.000,00                      |
| Profil Perusahaan<br>Dokumen Perusahaan<br>Departemen |                            |                                                  |                          |                      |                  |                   | *Untuk pembelian produk da | ari Penjual Non PKP tidak | akan dikenakan biaya PPN.         |
| Manajemen User ~ Akun Pengguna User Pemohon           |                            |                                                  |                          |                      |                  |                   | Kembali                    | Tolak Nego Quotatio       | n Buat Purchase Request           |
| User Penyetuju Kategori<br>User Penyetuju Departemen  | Timeline                   |                                                  |                          |                      |                  |                   |                            |                           |                                   |

Jika pilih Buar Purchase Request, maka isikan catatan untuk Pejabat Pembuat Komitmen, kemudian klik Buat PR

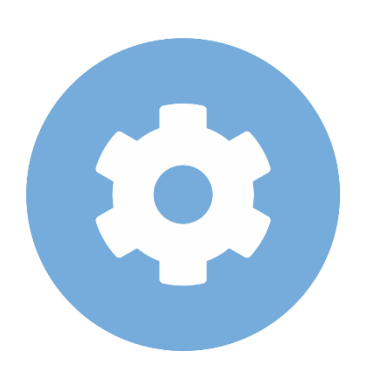

#### Pejabat Pembuat Komitmen melakukan persetujuan atas pesanan PPKom

#### Mbizmarket

Selamat Datang di Mbizmarket! Temukan penawaran terbaik untuk seluruh kebutuhan Anda!

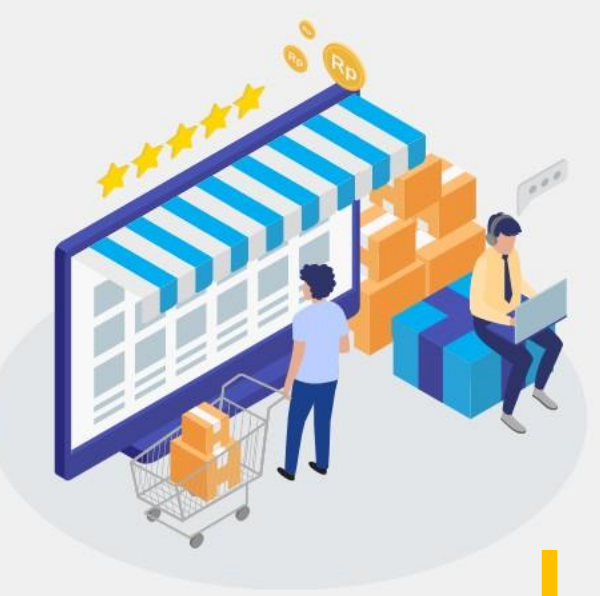

| Masuk dengan menggu        | unakan:            |                     |                  |                                                   |
|----------------------------|--------------------|---------------------|------------------|---------------------------------------------------|
|                            | G Google           | Facebook            |                  |                                                   |
| atau dengan email yan      | g telah terdaftar: |                     |                  |                                                   |
| Email*<br>Masukkan Email a |                    |                     | 1. N<br>S        | Aasukan Alamat Email Anda yang<br>Sudah Terdaftar |
| Kata Sandi*                |                    |                     |                  |                                                   |
| Masukkan Kata S            |                    |                     | Ø                | 2. Masukan Kata Sandi dan Klik                    |
| Ingat saya                 |                    |                     | Lupa kata sandi? | Masuk                                             |
|                            | Ma                 | suk                 |                  |                                                   |
|                            | Belum memiliki aku | in? Daftar sekarang |                  |                                                   |

### Login Sebagai Pejabat Pembuat Komitmen

Copyright mbizmarket.co.id © 2020. All rights reserved.

目:

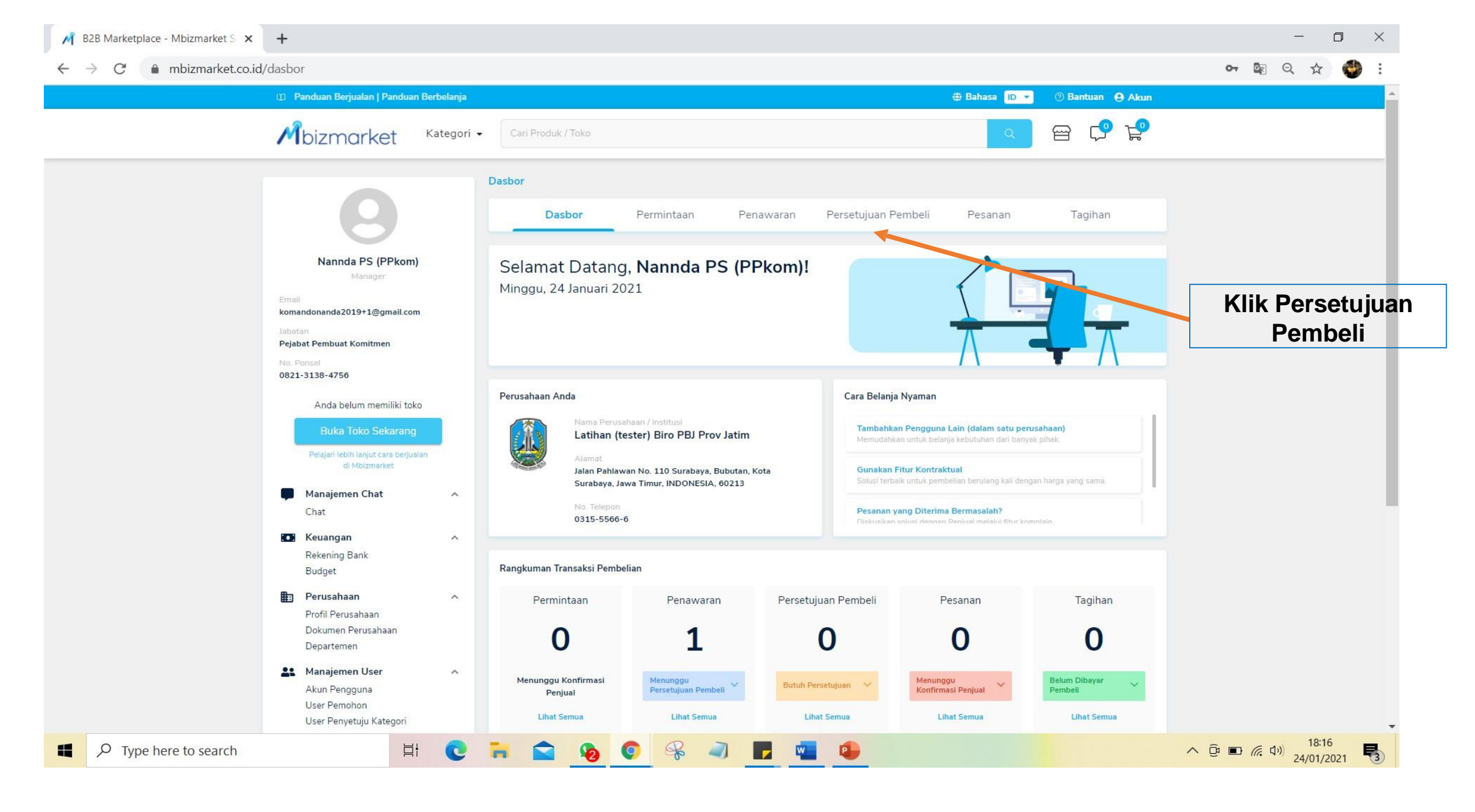

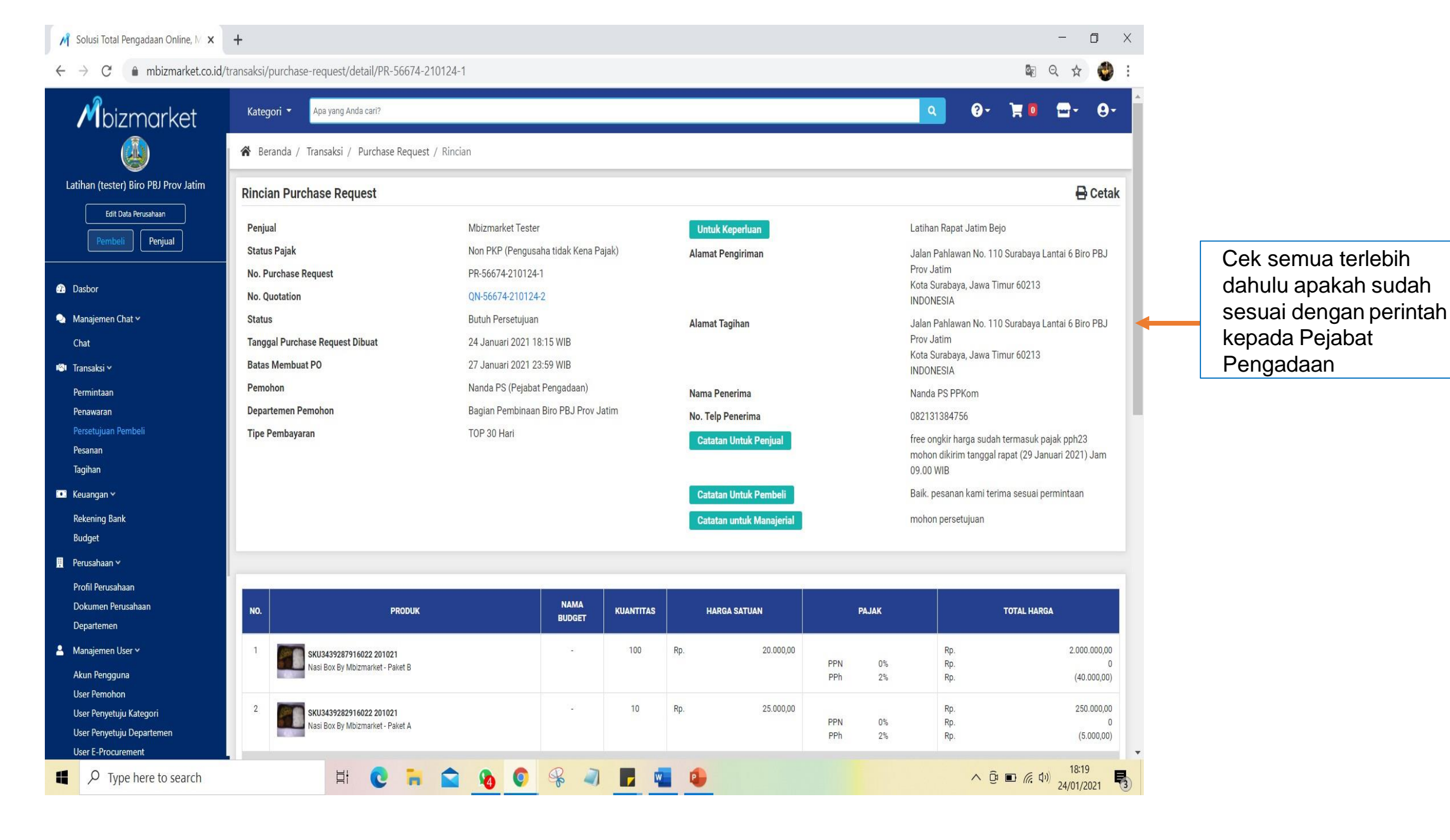

| - → C 🌲 mbizmarket.co.i                 | id/transaksi/purchase-request/detail/PR-56674-210124-1 |                |           |     |              |                   |                   |                  | 🕸 २ 🕁 🔮                             |
|-----------------------------------------|--------------------------------------------------------|----------------|-----------|-----|--------------|-------------------|-------------------|------------------|-------------------------------------|
| Mbizmarket                              | Kategori 🝷 Apa yang Anda cari?                         |                |           |     |              |                   | Q                 | <b>?</b> -       | `₩ 🖬 🖬 - 😔 -                        |
| <b>(</b>                                | 🖀 Beranda / Transaksi / Purchase Request / Rincian     |                |           |     |              |                   |                   |                  |                                     |
| Latihan (tester) Biro PBJ Prov Jatim    |                                                        |                |           |     |              |                   |                   |                  |                                     |
| Edit Data Perusahaan                    |                                                        |                |           |     |              |                   |                   |                  |                                     |
| Pembeli Penjual                         | NO. PRODUK                                             | NAMA<br>BUDGET | KUANTITAS |     | HARGA SATUAN | PAJA              | ĸ                 |                  | TOTAL HARGA                         |
| Dasbor                                  | 1 SKU3439287916022 201021                              |                | 100       | Rp. | 20.000,00    |                   |                   | Rp.              | 2.000.000,00                        |
| Manajemen Chat 🗸                        | Nasi Box By Mbizmarket - Paket B                       |                |           |     |              | PPN<br>PPh        | 0%<br>2%          | Rp.<br>Rp.       | 0<br>(40.000,00)                    |
| Chat                                    | 2 SKU3439282916022 201021                              | 1345           | 10        | Rp. | 25.000,00    |                   |                   | Rp.              | 250.000,00                          |
| 🛛 Transaksi 🗸                           | Nasi Box By Mbizmarket - Paket A                       |                |           |     |              | PPN<br>PPh        | 0%<br>2%          | Rp.<br>Rp.       | 0<br>(5.000,00)                     |
| Permintaan                              |                                                        |                |           |     |              |                   |                   | Development      | deithe installer a part             |
| Penawaran<br>Persetujuan Pembeli        | Jasa Pengiriman: Lainnya - Kurir senairi               |                |           |     |              |                   |                   | Pengirima        | n dari lokasi penjual: Kota Bandung |
| Pesanan                                 | 4                                                      |                |           |     |              |                   |                   |                  | ×                                   |
| Tagihan                                 |                                                        |                |           |     | Sub total    | R                 | p.                |                  | 2.250.000,00                        |
| I Keuangan ∽                            |                                                        |                |           |     | Blaya Peng   | jiriman K         | p.                |                  | 0                                   |
| Rekening Bank                           |                                                        |                |           |     | PPh          | R                 | ρ.<br>D           |                  | (45 000 00)                         |
| Budget                                  |                                                        |                |           |     | - FRI        | K                 | μ.                |                  | (43.000,00)                         |
| Perusahaan 🛩                            |                                                        |                |           |     | TOTAL        | R                 | p.                |                  | 2.205.000,00                        |
| Profil Perusahaan<br>Dokumen Perusahaan |                                                        |                |           |     | *            | Untuk pembelian p | produk dari Penji | ual Non PKP tida | ak akan dikenakan biaya PPN.        |
| Departemen                              |                                                        |                |           |     |              |                   |                   |                  |                                     |
| Manajemen User 🗸                        |                                                        |                |           |     |              |                   | Ke                | embali Tolal     | k Setujui Purchase Request          |
| Akun Pengguna                           |                                                        |                |           |     |              |                   |                   |                  |                                     |
| User Pemohon                            | Timeline                                               |                |           |     |              |                   |                   |                  |                                     |
| User Penyetuju Kategori                 |                                                        |                |           |     |              |                   |                   |                  |                                     |
| coer renyetaja pepanemen                |                                                        |                |           |     |              |                   |                   |                  |                                     |

Jika setuju, Klik **"Setujui Purchase Request**", namun jika tidak klik **"Tolak"** 

| Aksi/purchase-request/detail/PR-56674-2101 Kategori  Apa yang Anda cari? Beranda / Transaksi / Purchase Request / 1 No. PRODUK PRODUK SKU3439287916022 201021 Nasi Box By Mbizmarket-Paket B | 24-1<br>Membuat Purchase<br>No. Referensi PO<br>123                                             | Order<br>Keml                                                                         | ali Buat I                             | ×<br>urchase Order                     | SATUAN                                 | PAJ                                    | AK                                                                                                    | <b>α Θ</b> -                                                                                                    | Image: Contract of the second second sec | <b>0</b>                                                                                                    |
|----------------------------------------------------------------------------------------------------|-------------------------------------------------------------------------------------------------|---------------------------------------------------------------------------------------|----------------------------------------|----------------------------------------|----------------------------------------|----------------------------------------|----------------------------------------------------------------------------------------------------|----------------------------------------------------------------------------------------------------|----------------------------------------------------------------------------------------------------|----------------------------------------------------------------------------------------------------|
| Kategori     Apa yang Anda cari?       Beranda / Transaksi / Purchase Request / I       NO.       PRODUK       I       SKU3439287916022 201021<br>Nasi Box By Mbizmarket- Paket B            | Membuat Purchase                                                                                | Order<br>Keml                                                                         | ali Buat I                             | ×<br>urchase Order                     | SATUAN                                 | PAJ                                    | AK                                                                                                    | <b>α Θ</b> -<br>ττ                                                                                                    | TTAL HARGA                                                                                                    | 0                                                                                                    |
| NO.         PRODUK           1         Image: SKU3439287916022 201021<br>Nasi Box By Mbizmarket - Paket B                                                                                    | 123                                                                                             | Kemi                                                                                  | ali Buat I                             | urchase Order                          | SATUAN                                 | PAJ                                    | AK                                                                                                    | т                                                                                                    | ITAL HARGA                                                                                                    |                                                                                                    |
| NO. PRODUK           1         SKU3439287916022 201021           Nasi Box By Mblizmarket - Paket B                                                                                           |                                                                                                 | Keml                                                                                  | ali Buat I                             | urchase Order                          | SATUAN                                 | PAJ                                    | AK                                                                                                    | т                                                                                                    | ITAL HARGA                                                                                                    |                                                                                                    |
| 1 SKU3439287916022 201021<br>Nasi Box By Mbizmarket - Paket B                                                                                                    |                                                                                                 | ٠                                                                                     |                                        |                                        |                                        |                                        |                                                                                                    |                                                                                                    |                                                                                                    |                                                                                                    |
|                                                                                                    |                                                                                                 |                                                                                       | 100                                    | Rp.                                    | 20.000,00                              | PPN<br>PPh                             | 0%<br>2%                                                                                                    | Rp.<br>Rp.<br>Rp.                                                                                                    | 2.000.00                                                                                                    | 0,00<br>0<br>1,00)                                                                                                    |
| 2 SKU3439282916022 201021<br>Nasi Box By Mbizmarket - Paket A                                                                                                    |                                                                                                 | ÷                                                                                     | 10                                     | Rp.                                    | 25.000,00                              | PPN<br>PPh                             | 0%<br>2%                                                                                                    | Rp.<br>Rp.<br>Rp.                                                                                                    | 250.00                                                                                                    | 0,00<br>0<br>),00)                                                                                                    |
| Jasa Pengiriman: <b>Lainnya - Kurir sendiri</b>                                                                                                    |                                                                                                 |                                                                                       |                                        |                                        |                                        |                                        |                                                                                                    | Pengiriman dai                                                                                                    | i lokasi penjual: Kota Band                                                                                                    | lung                                                                                                    |
|                                                                                                    |                                                                                                 |                                                                                       |                                        |                                        | Sub total<br>Biaya Peng                | ı<br>Jiriman I                         | Հp.<br>Հp.                                                                                                    |                                                                                                    | 2.250.0                                                                                                    | ●<br>00,00<br>0                                                                                                    |
|                                                                                                    |                                                                                                 |                                                                                       |                                        |                                        | PPN<br>PPh                             | I                                      | Rp.<br>Rp.                                                                                                    |                                                                                                    | (45.0                                                                                                    | 0<br>00,00)                                                                                                    |
|                                                                                                    |                                                                                                 |                                                                                       |                                        |                                        | TOTAL                                  | 1                                      | Rp.                                                                                                    |                                                                                                    | 2.205.00                                                                                                    | ),00                                                                                                    |
|                                                                                                    |                                                                                                 |                                                                                       |                                        |                                        |                                        | Untuk pembelian                        | produk dari Pen                                                                                                    | jual Non PKP tidak al                                                                                                    | an dikenakan biaya PF                                                                                                    | N.                                                                                                    |
|                                                                                                    |                                                                                                 |                                                                                       |                                        |                                        |                                        |                                        |                                                                                                    | Kembali                                                                                                    | Buat Purchase O                                                                                                    | der                                                                                                    |
| imeline                                                                                                    | t                                                                                               |                                                                                       |                                        |                                        |                                        |                                        |                                                                                                    |                                                                                                    | 24 Januari 2021 18:19 W/8                                                                                                    |                                                                                                    |
| Ja<br>in                                                                                                    | sa Pengiriman: Lainnya - Kurir sendiri<br>neline<br>Penyetuju <i>Menyetujui Purchase Reques</i> | sa Pengiriman: Lainnya - Kurir sendiri  neline  Penyetuju Menyetujui Purchase Request | sa Pengiriman: Lainnya - Kurir sendiri | sa Pengiriman: Lainnya - Kurir sendiri | sea Pengiriman: Laimya - Kurir sendiri | sa Pengiriman: Lainnya - Kurir sendiri | sa Pengiriman: Lainnya - Kurir sendiri Sub total e Biaya Pengiriman i PPN e PPh  TOTAL TOTAL TOT | sa Pengriman: Lainnya - Kurir sendiri  sa Pengriman: Lainnya - Kurir sendiri  Sub total Rp. Biaya Pengriman Rp. PPN Rp. PPN Rp. TOTAL Rp.  Untuk pembelian produk dari Per  untuk pembelian produk dari Per  neline  Pen Sub total Sub total Request  Pen Sub total Rp. Pen Sub total Rp. | se Pengriman Lainnya - Kurir sendiri Pengriman<br>se Pengriman Lainnya - Kurir sendiri Pengriman<br>se Pengriman Lainnya - Kurir sendiri Rp.<br>Biaya Pengriman Rp.<br>PPN Rp.<br>PPN Rp.<br>PPh Rp.<br>TOTAL Rp.<br>TOTAL Rp.<br>TOTAL Rp.<br>TOTAL Rp.<br>Totak dari Penjual Non PKP tidak di<br>Totak dari Penjual Non PKP tidak di<br>Totak dari Penjual Non PKP tidak di<br>Totak dari Penjual Non PKP tidak di<br>Totak dari Penjual Non PKP tidak di                                                                                                    | PPh 2% Pp (6.000<br>Penginman: Lainnya - Kuiri sendiri<br>sa Penginman: Lainnya - Kuiri sendiri<br>Sub total Rp. 2250.0<br>Biaya Penginiman Rp.<br>PPN Rp. (45.00<br>TOTAL Rp. 2205.000<br>- Untuk pembelian produk dari Penjual Non PKP tidak akan dikenakan biaya PP<br>- Untuk pembelian produk dari Penjual Non PKP tidak akan dikenakan biaya PP<br>- Kental Totak Buat Punchase O<br>- Penyetuju Menyetuju Punchase Request<br>- Sa Januari 2011 18.19 KB |

Masukan Nomor Referensi PO untuk memudahkan mengingat dan mencari PO oleh PPK

Jika telah memilih setuju "Setujui Purchase Request", maka muncul Pop Up Membuat Purchase Order

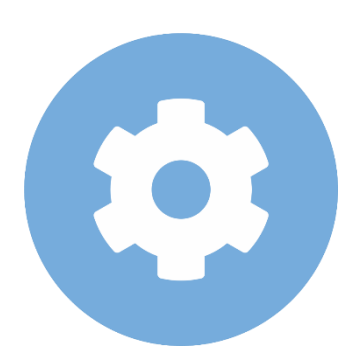

#### Penjual Menyetujui Pesanan dan Proses Pengiriman

#### 

#### Mbizmarket

Selamat Datang di Mbizmarket! Temukan penawaran terbaik untuk seluruh kebutuhan Anda!

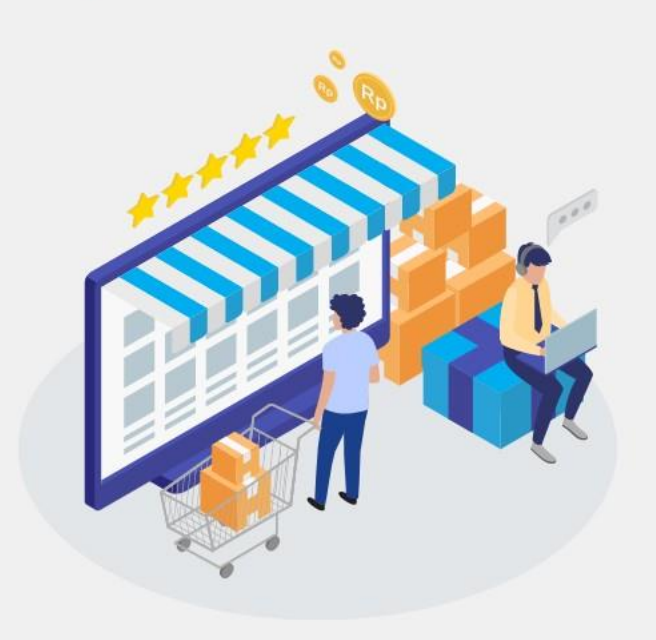

| Masuk dengan menggunakan:               |                  |                                                  |
|-----------------------------------------|------------------|--------------------------------------------------|
| G Google f Fac                          | ebook            |                                                  |
| atau dengan email yang telah terdaftar: |                  |                                                  |
| Email*<br>Masukkan Email anda           | 1. M<br>S        | asukan Alamat Email Anda yang<br>Sudah Terdaftar |
| Kata Sandi*<br>Masukkan Kata Sandi      | Q                | 2. Masukan Kata Sandi dan Klik                   |
| Ingat saya                              | Lupa kata sandi? | Masuk                                            |
| Masuk                                   |                  |                                                  |
| Belum memiliki akun? Daftar sekai       | rang             |                                                  |
|                                         |                  |                                                  |

# Login Sebagai Penjual

Copyright mbizmarket.co.id © 2020. All rights reserved.

₿ł

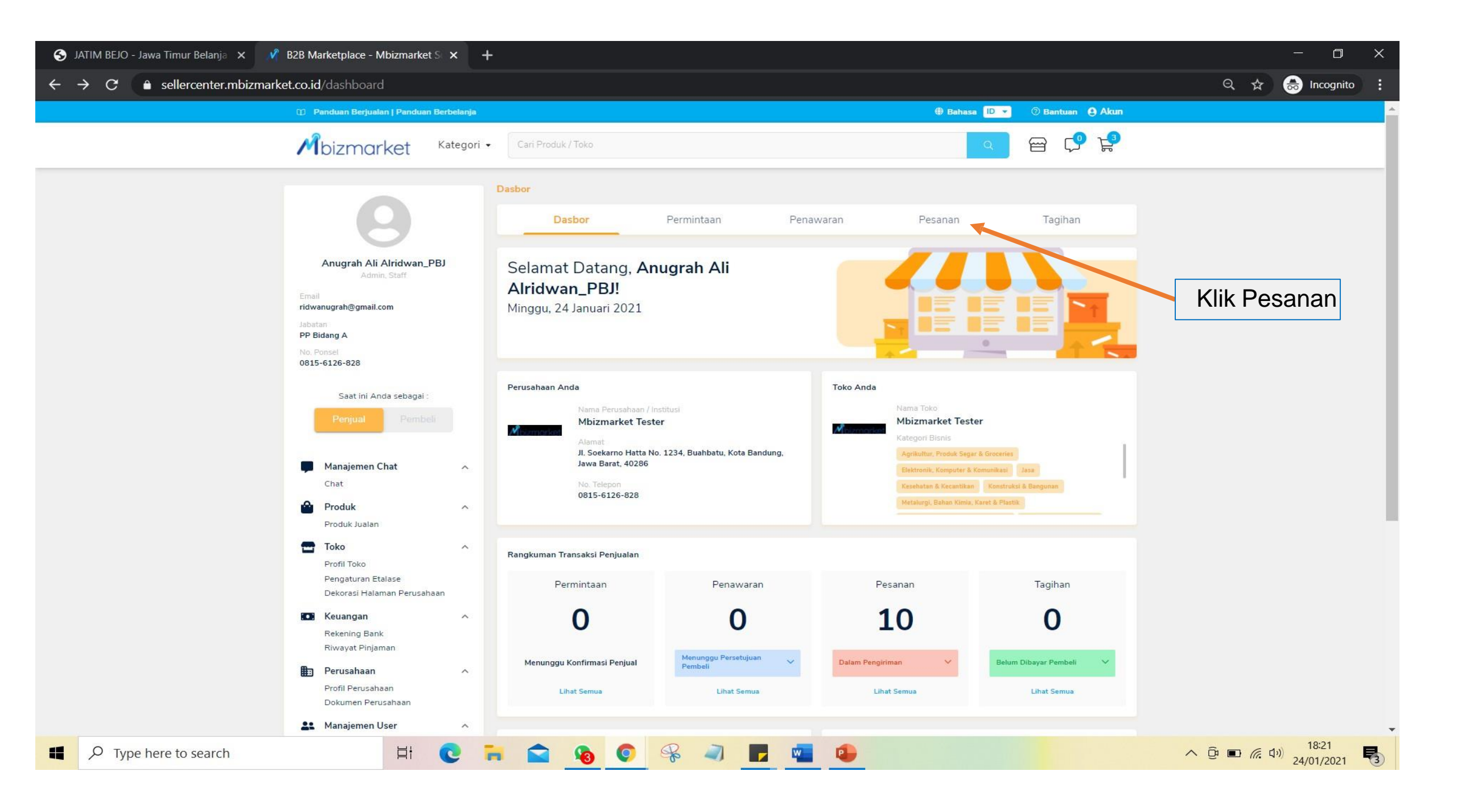

| S JATIM BEJO - Jawa Timur Belanja 🗙                                                                                                  | 🔏 Solusi Total Pengadaan Online, M                                        | × +                                                                            |                   |                      |              |                                  |               |                                                              |                                               | - 0                              | × |                      |
|----------------------------------------------------------------------------------------------------|---------------------------------------------------------------------------|--------------------------------------------------------------------------------|-------------------|----------------------|--------------|----------------------------------|---------------|--------------------------------------------------------------|-----------------------------------------------|----------------------------------|---|----------------------|
| $\leftrightarrow \rightarrow C$ $\hat{\bullet}$ sellercenter.mbize                                                                   | market.co.id/transaction/purchase-                                        | order/detail/PO-56674-21012                                                    |                   |                      |              |                                  |               | G                                                            | Q 🗞 🕁                                         | 👼 Incognito                      | : |                      |
| Mbizmarket                                                                                                    | Kategori 👻 Apa yang Anda cari?                                            |                                                                                |                   |                      |              |                                  |               | ٩                                                            | 0 · 🕅                                         | ∎• <del>0</del> •                | A |                      |
|                                                                                                    | 🖌 Beranda / Transaksi / Purcha                                            | se Order / Rincian Purchase Orde                                               | r                 |                      |              |                                  |               |                                                              |                                               |                                  |   |                      |
| Mbizmarket Tester<br>Edit Data Perusahaan                                                                                            | Rincian Purchase Order                                                    |                                                                                |                   |                      |              |                                  |               |                                                              |                                               | 🔒 Cetak                          | 1 |                      |
| Pembeli Penjual                                                                                                    | Pembeli                                                                   | Latihan (tester) Biro PBJ Prov                                                 | Jatim Chat 🗩      |                      |              | Status                           | Men           | unggu Konfirmasi Penjual                                     |                                               |                                  |   | Cek semua terlebih   |
| A Dasbor                                                                                                    | No. Purchase Order                                                        | PO-56674-210124-1                                                              |                   |                      |              | Alamat Tagihan                   | Jalar<br>Bubu | n Pahlawan No. 110 Surabaya<br>Itan, Kota Surabaya, Jawa Tin | a Lantai 6 Biro PBJ Pi<br>nur, INDONESIA 6021 | rov Jatim,<br>13                 |   | dahulu apakah suda   |
| Manajemen Chat ~ Chat                                                                                                    | No. Quotation                                                             | QN-56674-210124-2                                                              |                   |                      |              | Tipe Pembayaran                  | TOP           | 30 Hari                                                      |                                               |                                  |   | sesuai dengan        |
| 🔊 Transaksi 🗸                                                                                                    | No. Kontrak                                                               | -                                                                              |                   |                      |              | Dokumen Kesepakatan Bersama      |               | L                                                            |                                               |                                  |   | harapan penjual,     |
| Penawaran                                                                                                    | Tanggal Purchase Order Dibuat                                             | 24 Januari 2021 18:20 WIB                                                      |                   |                      |              | (rembayaran renn or rayment)     |               | +                                                            |                                               |                                  |   | khususnya lipe       |
| Tagihan                                                                                                    | Batas Konfirmasi PO                                                       | 27 Januari 2021 23:59 WIB                                                      |                   |                      |              | Catatan Untuk Penjual            | free          | ongkir harga sudah termasuk<br>Januari 2021) Jam 09.00 WIB   | pajak pph23 mohon                             | dikirim tanggal rapat            |   | ceteten untuk penjur |
| Produk →<br>Produk Jualan                                                                                                    | Untuk Keperluan                                                           | Latihan Rapat Jatim Bejo                                                       |                   |                      |              | Catatan Untuk Pembeli            | Baik.         | pesanan kami terima sesuai                                   | permintaan                                    |                                  |   |                      |
| <ul> <li>Toko ×</li> <li>Profil Toko</li> <li>Pengaturan Etalase</li> <li>Dekorasi Halaman Perusahaan</li> <li>Keuangan ×</li> </ul> | Lakukan konfirmasi Purchase Order :<br>Jika Anda tidak melakukan konfirma | sebelum <b>27 Januari 2021 23:59 WIE</b><br>si Purchase Order sampai batas wał | tu yang ditentuka | n maka transaksi And | la akan keda | luwarsa dan otomatis dibatalkan. |               |                                                              |                                               |                                  |   |                      |
| Rekening Bank<br>Riwayat Pinjaman                                                                                                    | P0-56674-210124-1                                                         |                                                                                |                   |                      |              |                                  |               |                                                              |                                               |                                  |   |                      |
| Perusahaan Y Profil Perusahaan                                                                                                    | NO. SKU ID                                                                | NAMA SKU                                                                       | STATUS            | KUANTITAS            |              | HARGA SATUAN                     |               | РАЈАК                                                        | т                                             | DTAL HARGA                       |   |                      |
| Dokumen Perusahaan Dokumen User ~                                                                                                    | 1 SKU3439287916022<br>201021                                              | Nasi Box By Mbizmarket - Paket B                                               | Menunggu          | 100                  | Rp.          | 20.000,00                        | PPN<br>PPh    | 0%<br>2%                                                     | Rp.<br>Rp.<br>Rp.                             | 2.000.000,00<br>0<br>(40.000,00) |   |                      |
| Akun Pengguna                                                                                                    | 2 SKU3439282916022<br>201021                                              | Nasi Box By Mbizmarket - Paket A                                               | Menunggu          | 10                   | Rp.          | 25.000,00                        | PPN           | 0%                                                           | Rp.<br>Rp.                                    | 250.000,00<br>0                  | • |                      |
|                                                                                                    | Hi (                                                                      | 2 🔒 😭 🚯                                                                        | <b>(</b>          | 2                    | w            | •                                | DDb           | <b>1</b> 8/                                                  | ∧ (j) ■ <i>(</i> (;                           | ばい) 18:22<br>24/01/2021          | 3 |                      |

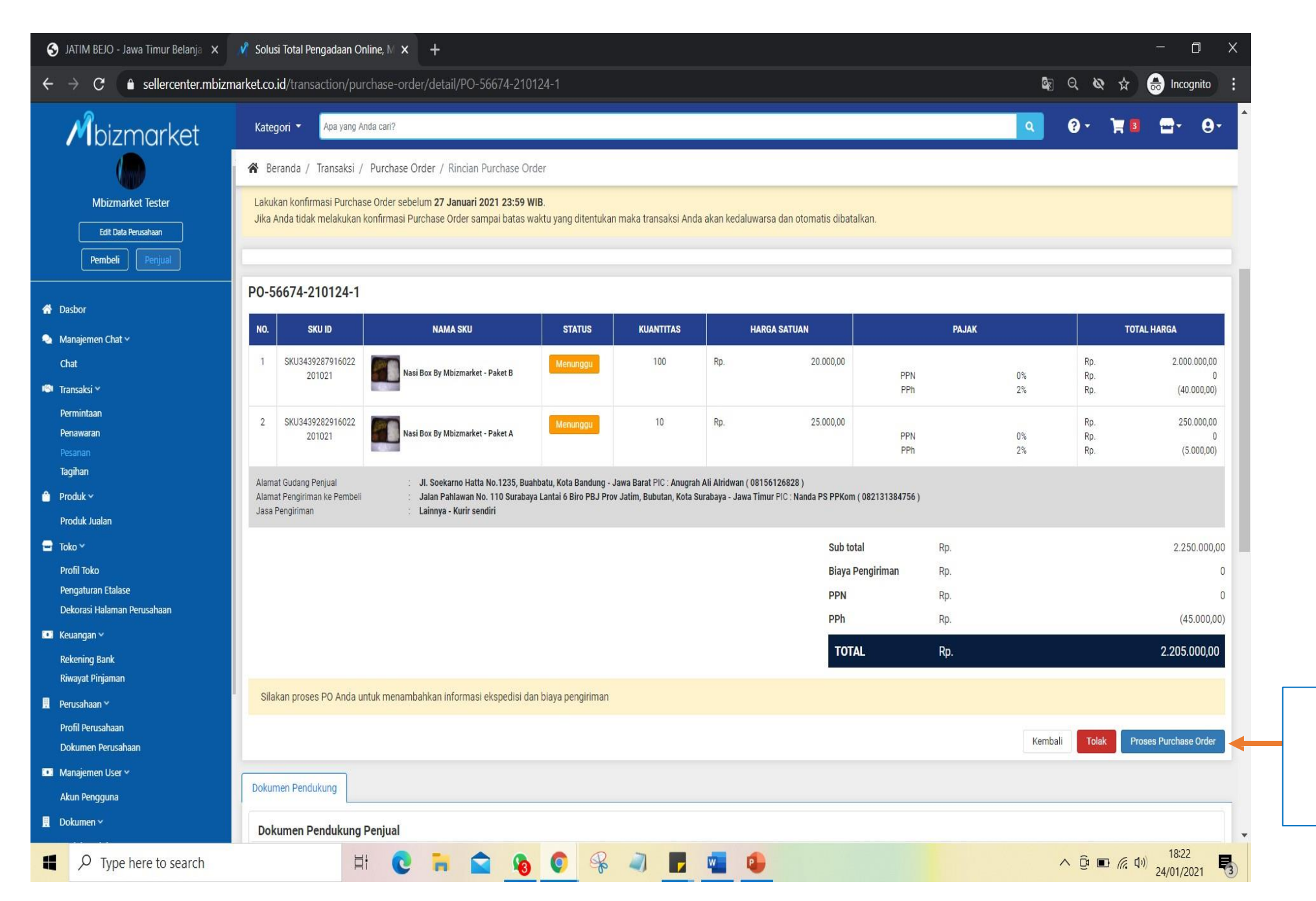

Jika sudah sesuai klik "Proses Purchase Order" jika tidak pilih "tolak"

### **Tampilan Jika Pilih Purchase Order**

| S JATIM BEJO - Jawa Timur Belanja 🗙                               | 🖋 Solusi Total Pengadaan Online, 🕅 🗙 🕂                                    |                                                                      |                  |                 |     | - 🗆 ×                                     |                  |
|-------------------------------------------------------------------|---------------------------------------------------------------------------|----------------------------------------------------------------------|------------------|-----------------|-----|-------------------------------------------|------------------|
| $\leftarrow$ $\rightarrow$ <b>C</b> $\bullet$ sellercenter.mbizma | arket.co.id/transaction/purchase-order/confirm/PO-                        | -56674-210124-1                                                      |                  |                 |     | 🕸 🔍 🕸 🚖 😸 Incognito 🚦                     |                  |
| Mbizmarket                                                        | Kategori 🔻 Apa yang Anda cari?                                            |                                                                      |                  |                 |     | Q 0* 1 <b>8 0</b> * 0* <sup>*</sup>       |                  |
|                                                                   | Reranda / Transaksi / Purchase order / Rincian Purchase                   | e Order / Konfirmasi Purchase Order                                  |                  |                 |     |                                           |                  |
| Mbizmarket Tester                                                 | Nasi Box By Midizmarket - Paket B                                         |                                                                      | Konnimasi        |                 |     |                                           | Pilih terima     |
|                                                                   | SKU ID : SKU3439287916022 201021<br>Total Harga                           |                                                                      | Terima           |                 |     | ~                                         |                  |
| Edit Data Perusahaan                                              | Rp.2.000.000,00                                                           |                                                                      |                  |                 |     |                                           |                  |
| Pembeli Penjual                                                   | Harga/Unit                                                                | Kuantitas                                                            |                  |                 |     |                                           |                  |
|                                                                   | Rp.20.000,00                                                              | 100                                                                  |                  |                 |     |                                           |                  |
| A Dasbor                                                          | Nasi Box By Mbizmarket - Paket A                                          |                                                                      | Konfirmasi       |                 |     |                                           |                  |
| 💊 Manajemen Chat 🗸                                                | SKU ID : SKU3439282916022 201021                                          |                                                                      | Terima           |                 |     | ~                                         | Pilih torima     |
| Chat                                                              | Total Harga<br>Rp.250.000.00                                              |                                                                      |                  |                 |     |                                           |                  |
| 🕬 Transaksi 🗸                                                     | Harga/Unit                                                                | Kuantitas                                                            |                  |                 |     |                                           |                  |
| Permintaan                                                        | Rp.25.000,00                                                              | 10                                                                   |                  |                 |     |                                           |                  |
| Penawaran                                                         |                                                                           |                                                                      |                  |                 |     |                                           |                  |
| Pesanan                                                           |                                                                           |                                                                      |                  |                 |     |                                           |                  |
| Tagihan                                                           | Alamat Gudang Penjual                                                     |                                                                      |                  |                 |     | Jasa Pengiriman : Lainnya - Kurir sendiri |                  |
| 🎒 Produk 🛩                                                        | Buahbatu, Kota Bandung, Jawa Barat, INDONESIA 40286                       |                                                                      |                  |                 |     |                                           |                  |
| Produk Jualan                                                     | PIC: Anugrah Ali Alridwan (08156126828)                                   |                                                                      |                  |                 |     |                                           |                  |
| 🐨 Toko 🛩                                                          | Alamat Pengiriman Pembeli                                                 |                                                                      |                  |                 |     |                                           |                  |
| Deefi Taka                                                        | Jalan Pahlawan No. 110 Surabaya Lantai 6 Biro PBJ Prov Jatim,             |                                                                      |                  |                 |     |                                           |                  |
| Penaturan Ftalase                                                 | Bubutan, Kota Surabaya, Jawa Timur, INDONESIA 60213                       |                                                                      |                  |                 |     |                                           |                  |
| Dekorasi Halaman Perusahaan                                       | PIC: Nanda PS PPKom (082131384756)                                        |                                                                      |                  |                 |     |                                           |                  |
| Keuangan ¥                                                        |                                                                           |                                                                      |                  |                 |     |                                           |                  |
| Rekening Bank                                                     |                                                                           |                                                                      |                  | Total Transaksi | Rp. | 2.205.000,00                              |                  |
| Riwavat Piniaman                                                  |                                                                           |                                                                      |                  |                 |     |                                           |                  |
| Penicahaan Y                                                      | Silahkan pilih akun bank yang akan menerima pembayaran atas Pu            | ichase Order ini                                                     |                  |                 |     |                                           |                  |
| Deefi Desuratione                                                 |                                                                           |                                                                      |                  |                 |     |                                           |                  |
| Dokumen Perusahaan                                                | Akun Bank                                                                 | Bank Central Asia (BCA) - Pahlawan - a/n Anugrah Ali Alridw          | van - 1234567890 |                 | ~   |                                           |                  |
| Manajemen User ~                                                  | Email Penerima Bukti Transafer                                            | ridwanugrah@gmail.com                                                |                  |                 |     |                                           |                  |
| Akun Pengguna                                                     |                                                                           |                                                                      |                  |                 |     |                                           |                  |
| 👖 Dokumen 🛩                                                       | Katantuan Kamisi untuk Mhi-                                               |                                                                      |                  |                 |     |                                           |                  |
| Unduhan dokumen                                                   | Saat ini Anda masih dalam masa babas biaya komisi dan tidak as            | da namunzutan hiava olah Mhiz untuk satian transaksi yang Anda tarin | na               |                 |     |                                           |                  |
| 🎲 Manaiemen Kontrak 🗸                                             | *Ketentuan ini dapat berubah sewaktu waktu dan akan diberitahukan sebelur | mnya kepada Anda.                                                    | 10.              |                 |     |                                           |                  |
| Aiuan Kontrak                                                     |                                                                           |                                                                      |                  |                 |     |                                           |                  |
| Kontrak Terbuat                                                   |                                                                           |                                                                      |                  |                 |     | Kembali Konfirmasi                        | Pilih konfirmasi |
| Type here to search                                               | ei 💽 🧮 😭                                                                  | n 👧 🍳 🤗 🥥 🖪 🖷                                                        |                  |                 |     | へ ② ■ 係 印 18:23 24/01/2021                |                  |

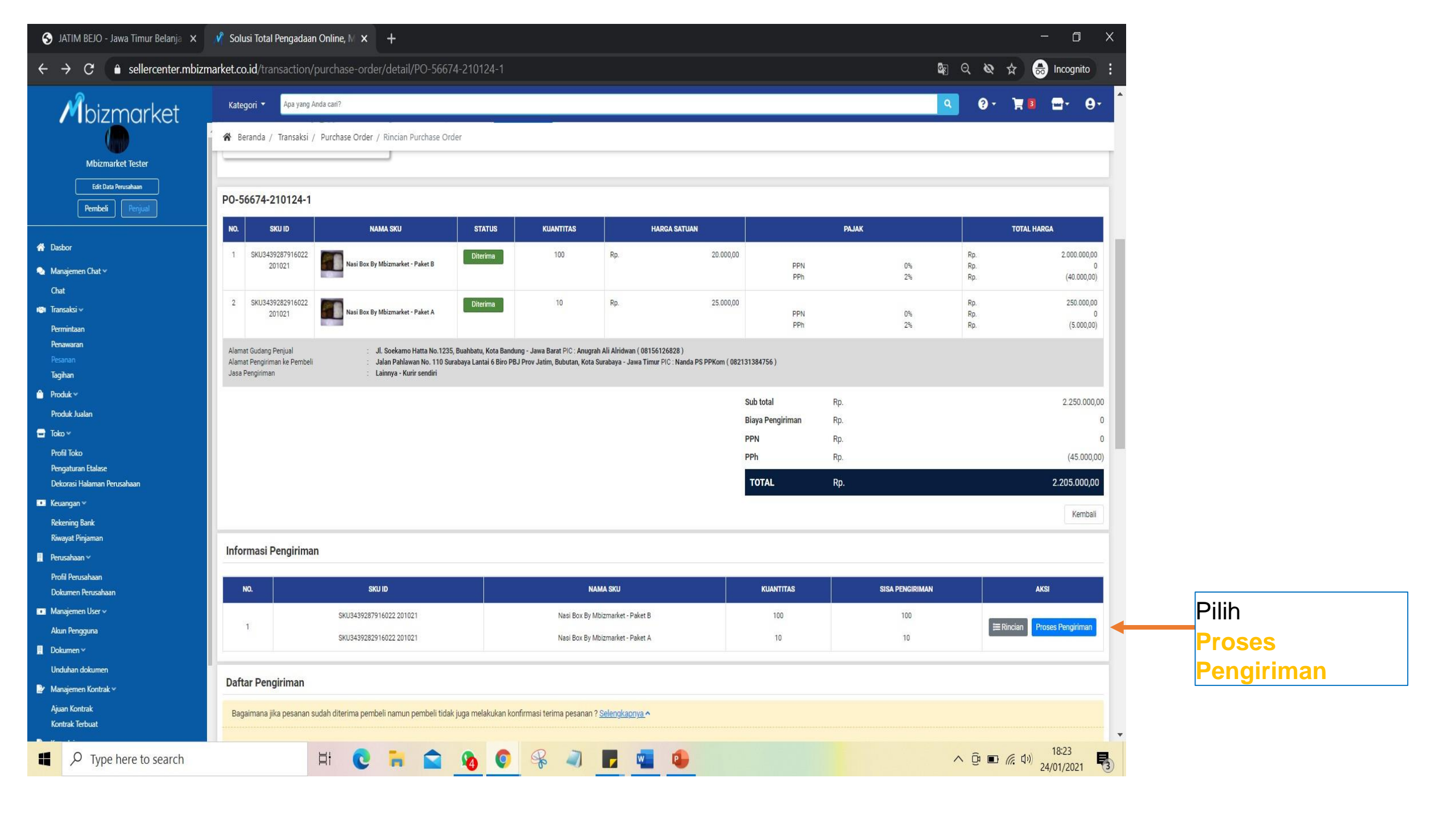

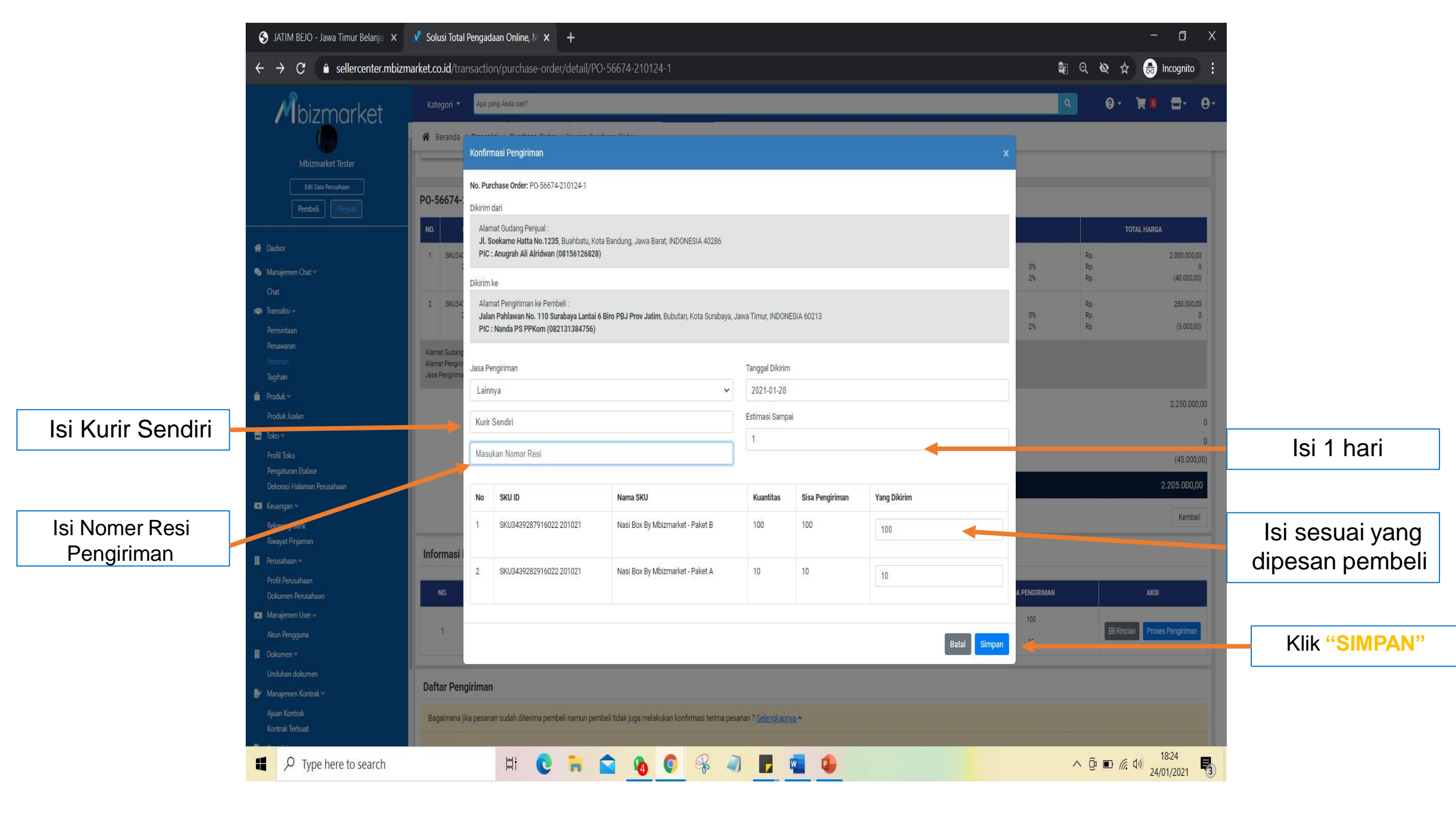

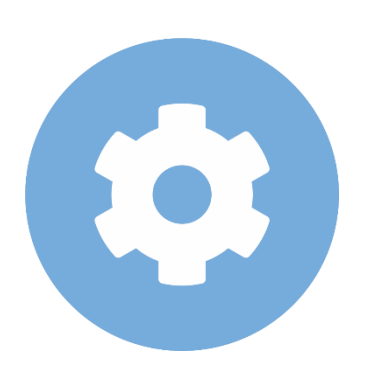

#### Pejabat Pembuat Komitmen melakukan Terima Pesanan/Ajukan Komplain

#### Mbizmarket

Selamat Datang di Mbizmarket! Temukan penawaran terbaik untuk seluruh kebutuhan Anda!

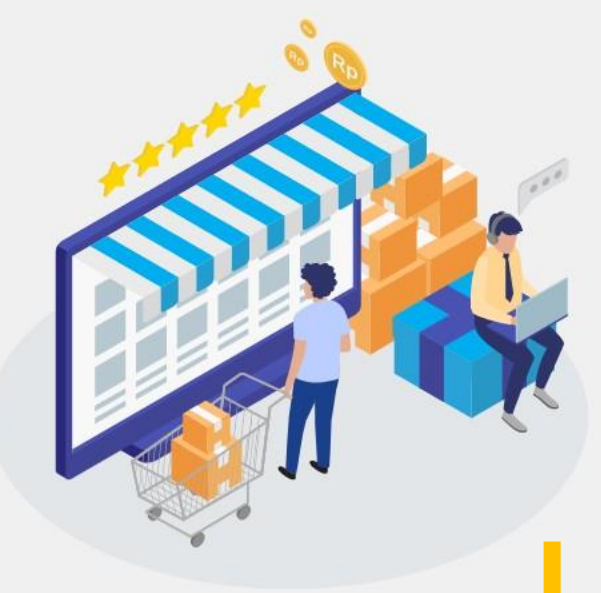

| Masuk dengan menggi        | unakan:             |                    |                  |                                                   |
|----------------------------|---------------------|--------------------|------------------|---------------------------------------------------|
|                            | G Google            | Facebook           |                  |                                                   |
| atau dengan email yan      | ig telah terdaftar: |                    |                  |                                                   |
| Email*<br>Masukkan Email a |                     |                    | 1. N             | Aasukan Alamat Email Anda yang<br>Sudah Terdaftar |
| Kata Sandi*                |                     |                    |                  |                                                   |
| Masukkan Kata S            |                     |                    | Ø                | 2. Masukan Kata Sandi dan Klik                    |
| Ingat saya                 |                     |                    | Lupa kata sandi? | Masuk                                             |
|                            | Mas                 | uk                 |                  |                                                   |
|                            | Belum memiliki akur | 1? Daftar sekarang |                  |                                                   |

# Login Sebagai Pejabat Pembuat Komitmen

Copyright mbizmarket.co.id © 2020. All rights reserved.

目:

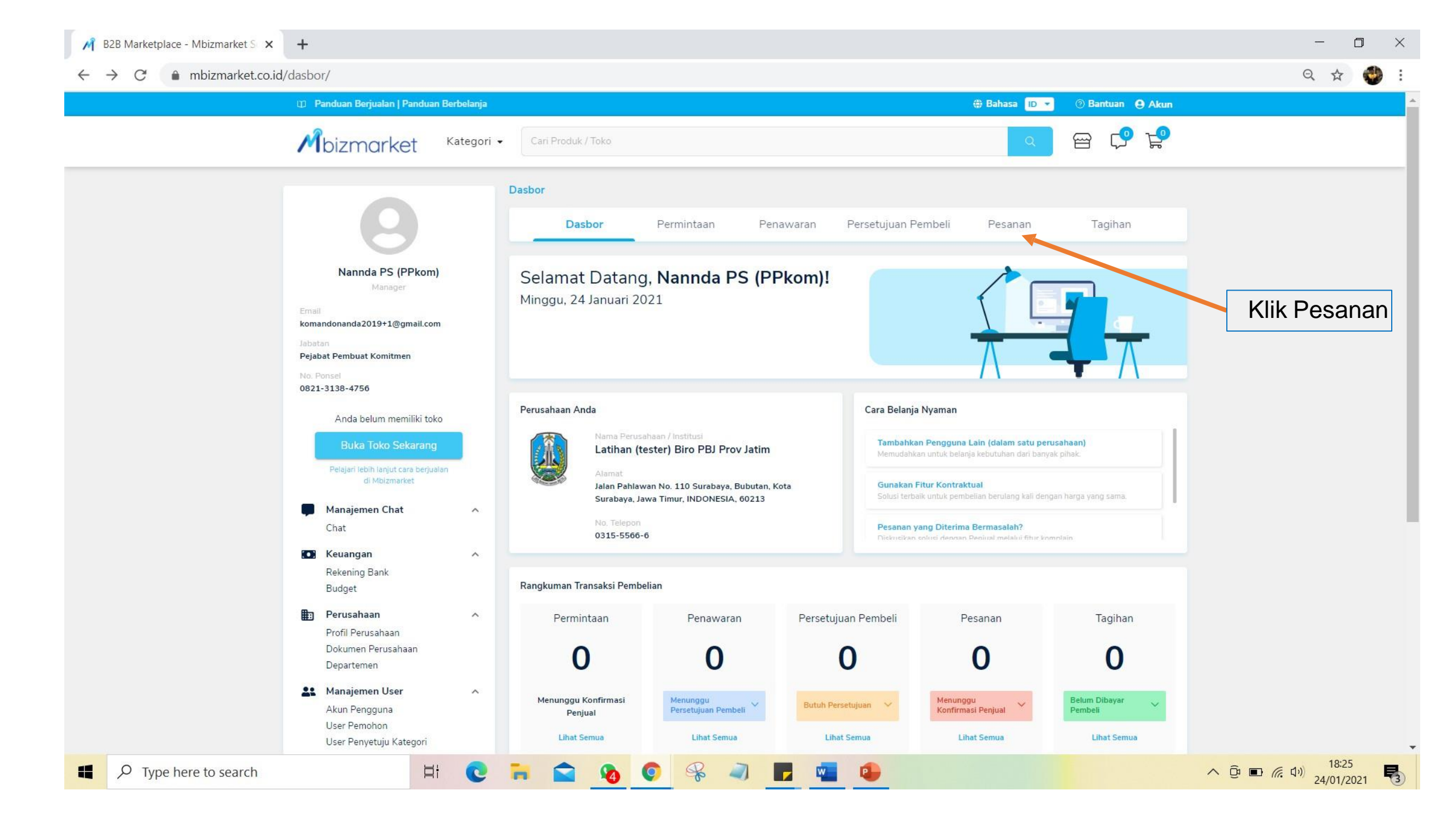

| $\bigwedge$ Solusi Total Pengadaan Online, $\mathbb{N} \times$ $\leftarrow \rightarrow \mathbb{C}$ $\blacksquare$ mbizmarket.co.id/t    | +<br>transaksi/purchase-order | rs                     |                   |                      |                   |                               |                     | – (<br>© Q ☆                 | ⊐ × ⊂     |              |
|----------------------------------------------------------------------------------------------------|-------------------------------|------------------------|-------------------|----------------------|-------------------|-------------------------------|---------------------|------------------------------|-----------|--------------|
| Mbizmarket                                                                                                    | Kategori 🝷 🛛 Apa ya           | ang Anda cari?         |                   |                      |                   |                               | ٩                   | 0- ¥ 🛛 🗖-                    | θ-        |              |
| ٨                                                                                                    | 🖌 🔒 Beranda / Transa          | ksi / Purchase Order   |                   |                      |                   |                               |                     |                              |           |              |
| Latihan (tester) Biro PBJ Prov Jatim                                                                                                    | Purchase Order                |                        |                   | 1.0                  |                   |                               |                     |                              |           |              |
| Pembeli Penjual                                                                                                    | 📋 Tanggal PO Dibuat           | Cari No. PO/No.        | Kontrak           | Tipe Pembayaran 🗸    | Cari 🚦 Simpa      | n Data PO                     |                     |                              |           |              |
| Dasbor                                                                                                    | Semua Status                  | Menunggu Konfirmasi Pe | njual Dibatalkan  | Ditolak Menunggu P   | embayaran Pembeli | Siap Dikirim Dalam Pengiriman | Diterima Pembeli Se | Kedaluwarsa                  |           |              |
| 🎭 Manajemen Chat 🗸                                                                                                    | No. Purchase Order            | Tanggal PO Dibuat      | No. Quotation     | No. Purchase Request | No. Kontrak       | Total Transaksi               | Tipe Pembayaran     | Status                       | Aksi      | <br>         |
| Chat 📫 Transaksi 🗠                                                                                                    | PO-56674-210124-1             | 24 Januari 2021        | QN-56674-210124-2 | PR-56674-210124-1    | •                 | Rp. 2.205.000,00              | TOP 30 Hari         | Dalam Pengiriman             | E 🔶       | Pilih Tombol |
| Permintaan                                                                                                    | Menampilkan 1 sampai          | 1 dari 1               |                   |                      |                   |                               |                     | Sebelumnya 1 Sel             | lanjutnya |              |
| renawaran<br>Persetujuan Pembeli<br>Pesanan<br>Tagihan                                                                                  |                               |                        |                   |                      |                   |                               |                     |                              |           |              |
| 🖸 Keuangan 🗸                                                                                                    |                               |                        |                   |                      |                   |                               |                     |                              |           |              |
| Rekening Bank<br>Budget                                                                                                    |                               |                        |                   |                      |                   |                               |                     |                              |           |              |
| 🗓 Perusahaan 🛩                                                                                                    |                               |                        |                   |                      |                   |                               |                     |                              |           |              |
| Profil Perusahaan<br>Dokumen Perusahaan<br>Departemen                                                                                   |                               |                        |                   |                      |                   |                               |                     |                              |           |              |
| 💄 Manajemen User 🗸                                                                                                    |                               |                        |                   |                      |                   |                               |                     |                              |           |              |
| Akun Pengguna<br>User Pemohon<br>User Penyetuju Kategori<br>User Penyetuju Departemen<br>https://www.mbizmarket.co.id/transaksi/purchas | se-orders/detail/PO-56674-2   | 210124-1               |                   |                      |                   |                               |                     |                              |           |              |
| Type here to search                                                                                                    |                               | H C 7                  |                   | o 🦂 🧃 🚺              | <b>•</b>          |                               | ^                   | টি ■ 🦟 다비) 18:25<br>24/01/20 | 121       |              |

| $\vec{M}$ Solusi Total Pengadaan Online, M $	imes$ | +                            |                                                                  |                                  |                                     |                                 |                        |                                                                  |                                                    | 5                   |                    | × |                   |
|----------------------------------------------------|------------------------------|------------------------------------------------------------------|----------------------------------|-------------------------------------|---------------------------------|------------------------|------------------------------------------------------------------|----------------------------------------------------|---------------------|--------------------|---|-------------------|
| $\leftarrow$ $\rightarrow$ C $($ mbizmarket.co.id/ | transaksi/purchase-orders/de | tail/PO-56674-210124-1                                           |                                  |                                     |                                 |                        |                                                                  |                                                    | Er Q                | ☆ 🌍                | : |                   |
| Mbizmarket                                         | Kategori 🝷 🛛 Apa yang An     | da cari?                                                         |                                  |                                     |                                 |                        |                                                                  | Q ()-                                              | ¥ 0 🖻               | - 0-               | • |                   |
|                                                    | 🕱 Beranda / Transaksi /      | Purchase Order / Rincian                                         |                                  |                                     |                                 |                        |                                                                  |                                                    |                     |                    |   |                   |
| Latihan (tester) Biro PBJ Prov Jatim               | Dokumen r endukung i         | emben                                                            |                                  |                                     |                                 |                        |                                                                  |                                                    |                     |                    |   |                   |
| Edit Data Perusahaan                               | NO                           | NAMA DOKUMEN                                                     |                                  | WAKTU UNGGA                         | И                               | AKSI                   | + Tambah Dokumen                                                 |                                                    |                     |                    |   |                   |
| Pembeli Penjual                                    |                              |                                                                  | Belum Ada Doku                   | men                                 |                                 |                        | Format dokumen yang bisa<br><b>pdf, png, jpg</b> dan <b>jpeg</b> | diunggah adalah                                    |                     |                    |   |                   |
| Dashar                                             |                              |                                                                  |                                  |                                     |                                 |                        | Dokumen yang dapat ditan<br>dengan ukuran masing-ma              | ibahkan sebanyak <b>5 d</b><br>sing dokumen maksim | okumen,<br>nal 5 MB |                    | _ |                   |
| Manaiemen Chat                                     |                              |                                                                  |                                  |                                     |                                 |                        | Simpan                                                           |                                                    |                     |                    |   | Pilih Terima      |
| Chat                                               |                              |                                                                  |                                  |                                     |                                 |                        |                                                                  |                                                    |                     |                    |   | Pesanan, Jika     |
| 🧐 Transaksi 🖌                                      | Dokumen Pendukung I          | Penjual                                                          |                                  |                                     |                                 |                        |                                                                  |                                                    |                     |                    |   | Pesanan           |
| Permintaan                                         |                              |                                                                  |                                  | Belu                                | m Ada Dokumen                   |                        |                                                                  |                                                    |                     |                    |   | Sesuai            |
| Persetujuan Pembeli                                |                              |                                                                  |                                  |                                     |                                 |                        |                                                                  |                                                    |                     |                    |   |                   |
| Pesanan<br>Tagihan                                 | Daftar Pengiriman            |                                                                  |                                  |                                     |                                 |                        |                                                                  |                                                    |                     |                    |   |                   |
| 💌 Keuangan 🗸                                       | Segera lakukan konfirmasi    | terima pesanan untuk menyele                                     | saikan transaksi.                |                                     |                                 |                        |                                                                  |                                                    |                     |                    |   |                   |
| Rekening Bank                                      | Jika Anda tidak juga melak   | kukan konfirmasi terima pesana<br>tuk pengiriman yang sudah di t | n, Penjual akan menghul<br>arima | bungi <mark>Kontak Penerim</mark> a | <b>a</b> (yang tertera pada rin | ician purchase order)  |                                                                  |                                                    |                     |                    |   |                   |
| Budget                                             | Periksa kembali pesanan y    | vang telah Anda terima, sebelui                                  | n Anda melakukan konfi           | ırmasi Terima Pesanar               | n atau memberikan koc           | de unik kepada peniual |                                                                  |                                                    |                     |                    |   |                   |
| Profil Perusahaan                                  |                              | • • • • • • • • • • • • • • • • • • •                            |                                  |                                     |                                 |                        |                                                                  |                                                    |                     |                    |   |                   |
| Dokumen Perusahaan<br>Departemen                   | NO. NO. RESI                 | JASA PENGIRIMAN                                                  | DIKIRIM TANGGAL                  | ESTIMASI SAMPAI                     | KODE UNIK UNTUK<br>PENJUAL      | STATUS                 | TANGGAL DITERIMA                                                 |                                                    | AKSI                |                    |   |                   |
| 💄 Manajemen User 🛩                                 | 1                            | Lainnya - Kurir Sendiri                                          | 28 January 2021                  | 29 January 2021                     | DKWIV                           | Dalam Pengiriman       | -                                                                |                                                    | Terima Pesanan      |                    | Γ | Jika ada complain |
| Akun Pengguna<br>User Pemohon                      |                              |                                                                  |                                  |                                     |                                 |                        |                                                                  | Terima                                             | Pesanan & Ajukan Ki | omplain            |   | terkait pesanan   |
| User Penyetuju Kategori                            | Menampilkan 1 sampai 1 dari  | 1                                                                |                                  |                                     |                                 |                        |                                                                  | Se                                                 | ebelumnya 1         | Selanjutnya        | L |                   |
| User Penyetuju Departemen<br>User E-Procurement    | 4                            |                                                                  |                                  |                                     |                                 |                        |                                                                  |                                                    |                     | Þ                  | • |                   |
| ₽ Type here to search                              | Ħ                            | 0 🖬 😭                                                            | 🔞 🌍 🤻                            | 2                                   | 💶 🔹                             |                        |                                                                  | <u>^ ĝ</u>                                         | م<br>24 🗈 🦟 ۲۰۰) 24 | 18:26<br>1/01/2021 | 3 |                   |

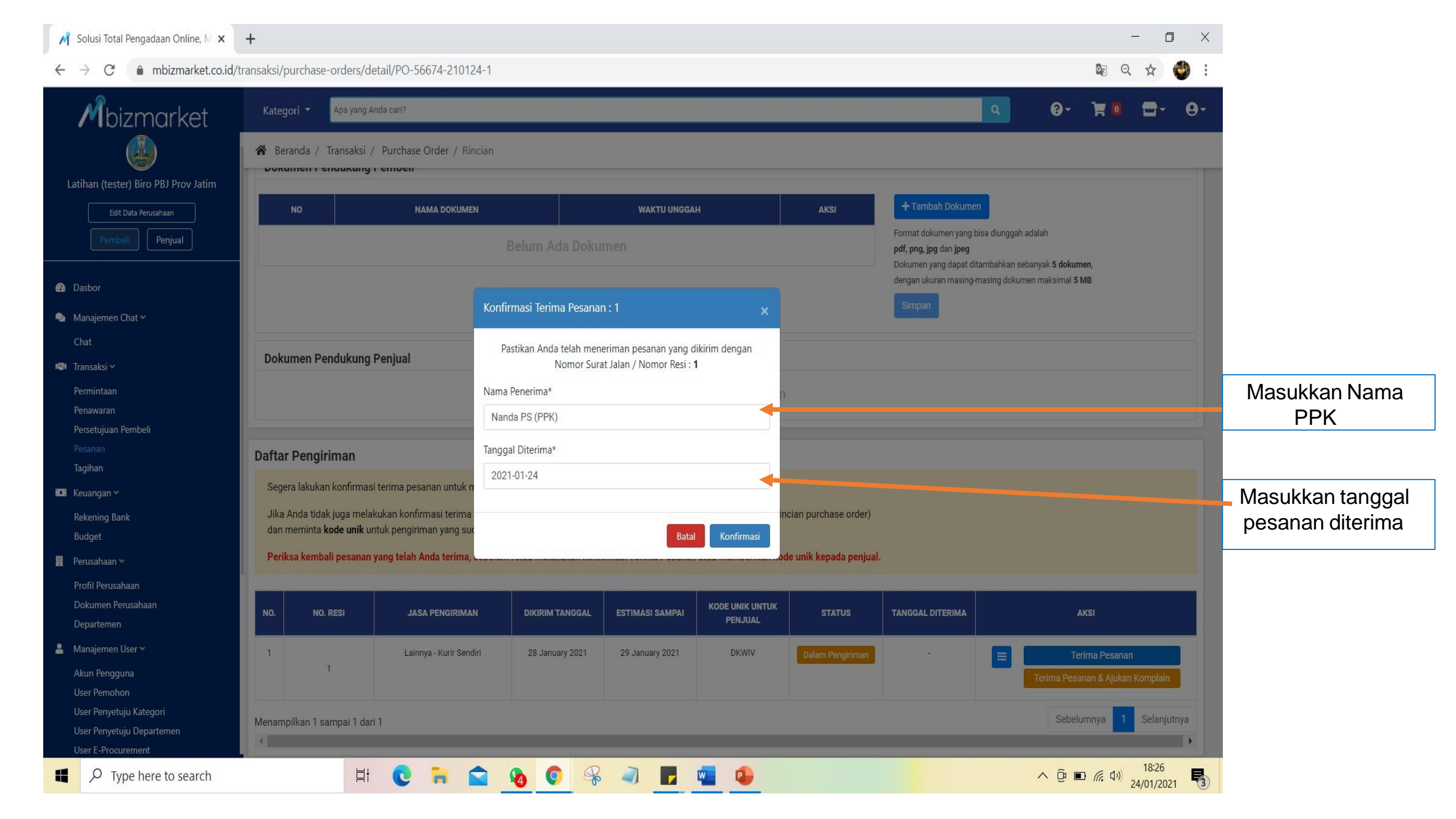

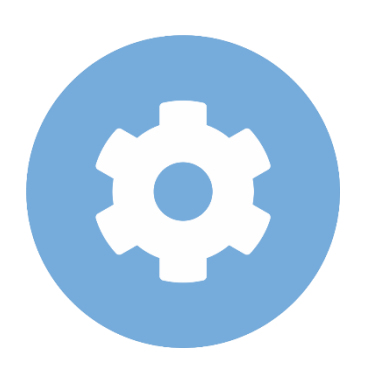

# Bendahara cek tagihan dan melakukan pembayaran

#### Mbizmarket

Selamat Datang di Mbizmarket! Temukan penawaran terbaik untuk seluruh kebutuhan Anda!

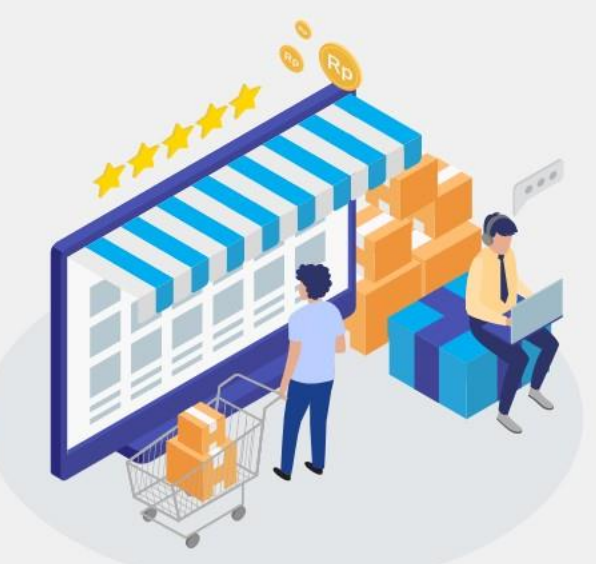

| Masuk dengan menggu        | unakan:             |                     |                  |                                                   |
|----------------------------|---------------------|---------------------|------------------|---------------------------------------------------|
|                            | G Google            | Facebook            |                  |                                                   |
| atau dengan email yan      | ig telah terdaftar: |                     |                  |                                                   |
| Email*<br>Masukkan Email a |                     |                     | 1. M<br>S        | lasukan Alamat Email Anda yang<br>Sudah Terdaftar |
| Kata Sandi*                |                     |                     |                  |                                                   |
| Masukkan Kata S            |                     |                     | Ø                | 2. Masukan Kata Sandi dan Klik<br>Masuk           |
| Ingat saya                 |                     |                     | Lupa kata sandi? | macun                                             |
|                            | Ma                  | suk                 |                  |                                                   |
|                            | Belum memiliki aku  | in? Daftar sekarang |                  |                                                   |

### Login Sebagai Bendahara Pengeluaran/Pembantu

Copyright mbizmarket.co.id © 2020. All rights reserved.

目:

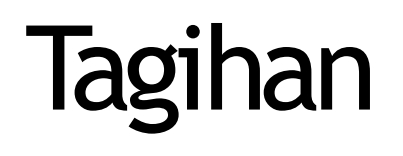

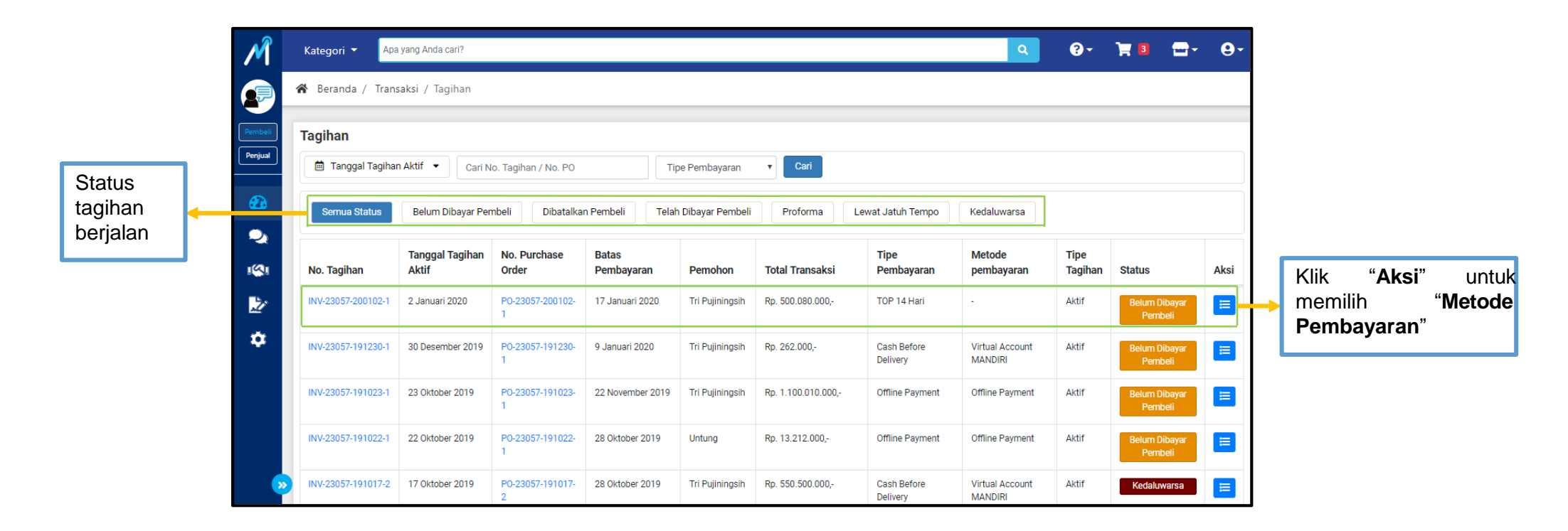

Pada menu "**Tagihan**" dapat diakses oleh Pemohon (PP) dan Penyetuju Departemen (PPK). Harap segera lakukan pembayaran sebelum tanggal jatuh tempo.

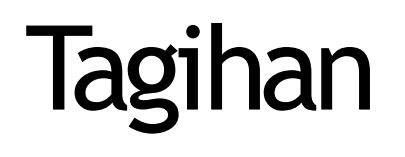

| INV-2 | 23057-200102-1                                                            |             |                           |                 |                                              |
|-------|---------------------------------------------------------------------------|-------------|---------------------------|-----------------|----------------------------------------------|
| NO.   | PRODUK                                                                    | NAMA BUDGET | KUANTITAS                 | HARGA SATUAN    | TOTAL HARGA                                  |
| 1     | SKU252127639256 191229           Apple iPhone X - 256 GB - Warna Campuran |             | 1                         | Rp. 500.000.000 | Rp. 500.000.000                              |
| Jasa  | Pengiriman: <b>Lainnya - Kurir Pribadi</b>                                |             |                           |                 | Pengiriman dari lokasi penjual KAB. KARAWANG |
|       |                                                                           |             | Sub                       | total Rp.       | 500.000.000                                  |
|       | Biaya Pengiriman Rp.                                                      |             | 30.000                    |                 |                                              |
|       |                                                                           |             | Dasar Pengenaan Pajak Rp. |                 | 500.000.000                                  |
|       |                                                                           |             | PP                        | N 10% Rp.       | 50.000                                       |
|       |                                                                           |             | PP                        | h Rp.           | (0)                                          |
|       |                                                                           |             | т                         | OTAL Rp.        | 500.080.000                                  |
|       |                                                                           |             |                           |                 | Kembali Pilih Metode Pembayaran              |
|       |                                                                           |             |                           |                 |                                              |
|       |                                                                           |             |                           |                 | Klik "Pilih Metode                           |
|       |                                                                           |             |                           |                 | Pembayaran" untuk                            |

melakukan pembayaran.

### Metode Pembayaran Menggunakan Virtual Account

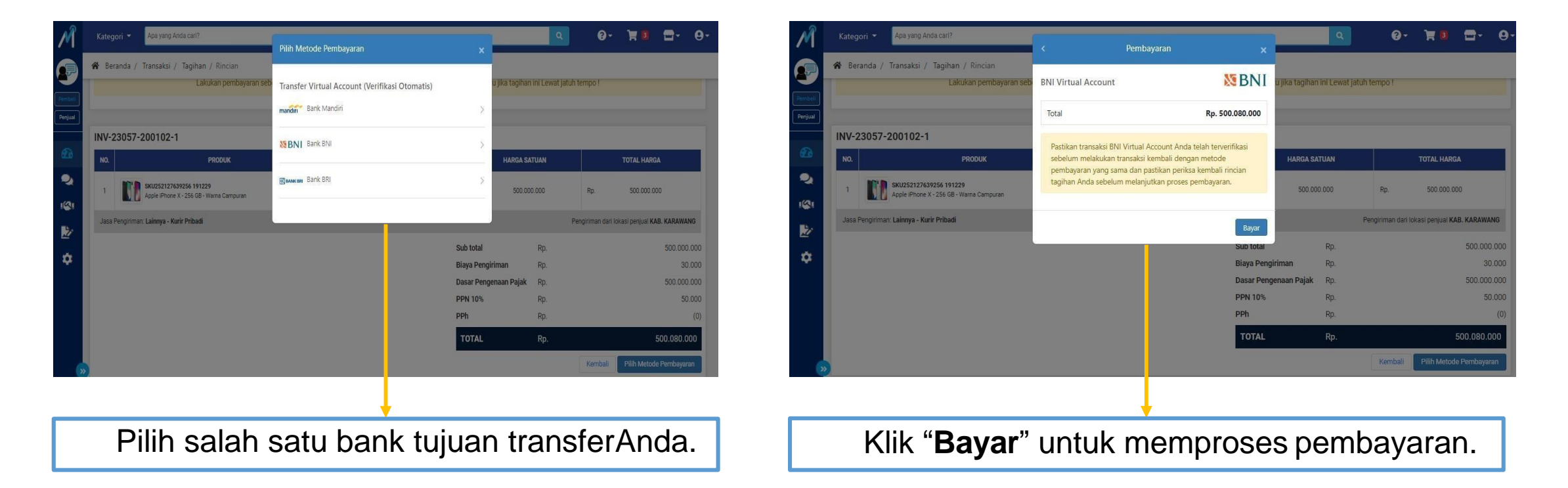

Anda dapat memilih metode pembayaran dengan melalui transfer Virtual Accountdi atas.

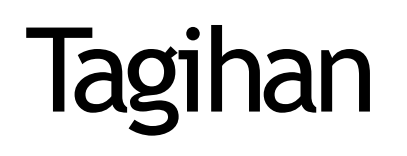

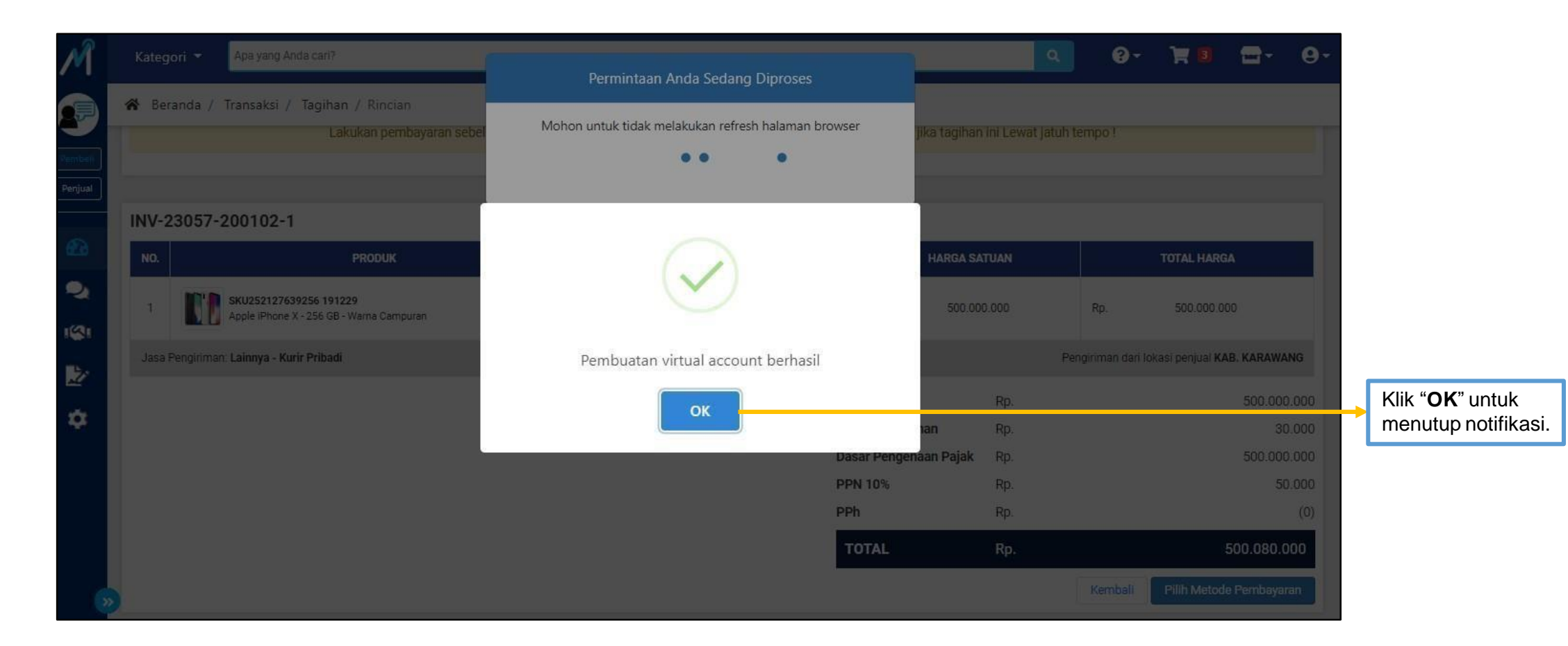

Anda telah berhasil membuat Virtual Account. Pada proses ini, mohon untuk tidak menutup halaman situs.

# Metode Pembayaran

| Rincian Tagihan<br>Nama Penjual<br>Status Pajak Penjual<br>No. Tagihan<br>No. Purchase Order<br>No. Referensi PO<br>Tipe Tagihan | VM Testing - 234<br>PKP (Pengusaha Kena Pajak)<br>INV-23057-200102-1<br>P0-23057-200102-1 | Tipe Pembayaran<br>Jatuh Tempo<br>Alamat Pengiriman                                                               | TOP 14 Hari<br>17 Januari 2020 23:59 WIB<br>Jl. HR Rasuna Said |
|----------------------------------------------------------------------------------------------------|-------------------------------------------------------------------------------------------|----------------------------------------------------------------------------------------------------|----------------------------------------------------------------|
| Nama Penjual<br>Status Pajak Penjual<br>No. Tagihan<br>No. Purchase Order<br>No. Referensi PO<br>Tipe Tagihan                    | VM Testing - 234<br>PKP (Pengusaha Kena Pajak)<br>INV-23057-200102-1<br>PO-23057-200102-1 | Tipe Pembayaran<br>Jatuh Tempo<br>Alamat Pengiriman                                                               | TOP 14 Hari<br>17 Januari 2020 23:59 WIB<br>Jl. HR Rasuna Said |
| Status Pajak Penjual<br>No. Tagihan<br>No. Purchase Order<br>No. Referensi PO<br>Tipe Tagihan                                    | PKP (Pengusaha Kena Pajak)<br>INV-23057-200102-1<br>P0-23057-200102-1                     | Jatuh Tempo<br>Alamat Pengiriman                                                                                  | 17 Januari 2020 23:59 WIB<br>JI. HR Rasuna Said                |
| No. Tagihan<br>No. Purchase Order<br>No. Referensi PO<br>Tipe Tagihan                                                            | INV-23057-200102-1<br>P0-23057-200102-1                                                   | Alamat Pengiriman                                                                                                 | Jl. HR Rasuna Said                                             |
| No. Purchase Order<br>No. Referensi PO<br>Tipe Tagihan                                                                           | P0-23057-200102-1                                                                         |                                                                                                    |                                                                |
| No. Referensi PO<br>Tipe Tagihan                                                                                                 | ACT.D.2002.122456                                                                         |                                                                                                    | KOTA ADM. JAKARTA SELATAN , DKI JAKARTA 12940<br>INDONESIA     |
| Tipe Tagihan                                                                                                    | AG1-F-2002-123430                                                                         | Alamat Tagihan                                                                                                    | II HD Daeuna Said                                              |
|                                                                                                    | Aktif                                                                                     | Alamat Tayman                                                                                                    | KOTA ADM. JAKARTA SELATAN , DKI JAKARTA 12940                  |
| Tanggal Tagihan Dibuat                                                                                                    | 2 Januari 2020 18:30 WIB<br>Belum Dibayar Pembeli<br>Tri Pujiningsih                      |                                                                                                    | INDONESIA                                                      |
| Status                                                                                                    |                                                                                           | Tanggal dan Waktu Pembayaran                                                                                      | -<br>Virtual Account BNI                                       |
| Pemohon                                                                                                    |                                                                                           | Metode Pembayaran                                                                                                 |                                                                |
| Departemen Pemohon                                                                                                    | Purchasing                                                                                |                                                                                                    |                                                                |
|                                                                                                    | SEGERA LA<br>1<br>(Jika tagihan ini Lewat Jatuh Tempo,                                    | KUKAN PEMBAYARAN SEBELUM<br>7 Januari 2020 23:59 WIB<br>maka Anda tidak dapat membuat transaksi baru di Mbizmarke | et)                                                            |

Setelah Anda berhasil membuat Virtual Account (VA), harap segera lakukan transfer pembayaran ke nomor VA yang tertera. Pastikan nominal sudah sesuai.

# Metode Pembayaran Jika belum Virtual Account

- 1. Lakukan Pembayaran kepada penyedia, sesuai no rekening penjual;
- 2. Bukti bayar non tunai dapat dikirimkan ke email <u>help@mbizmarket.co.id</u>dan menginformasikan 4 detail transaksi, yaitu:
  - a. No Purchase Order (PO);
  - b. Nominal transaksi
  - c. Nama Produk
  - d. Nama Vendor